# Перенос налоговых вычетов

Дата публикации 06.08.2018 Использован релиз 3.0.64

#### Внимание

С 1 июля 2021 постановлением Правительства РФ от 02.04.2021 № 534 изменены формы и правила заполнения (ведения) счетов-фактур (в том числе исправленных, корректировочных), книг покупок, книг продаж и журнала учета полученных и выставленных счетов-фактур.

### Пример

Организация ООО "Одежда и обувь", применяющая общую систему налогообложения, приобрела:

- 26 февраля 2018 года у ООО "Дельта" ноутбук стоимостью 76 700,00 руб. (в том числе НДС 18% 11 700,00 руб.), получив счет-фактуру № 59 от 26.02.2018;
- 20 марта 2018 года у ООО "Торговый дом" швейные изделия на сумму 212 400,00 руб. (в том числе НДС 18% 32 400,00 руб.), получив счет-фактуру № 73 от 20.03.2018.

Кроме того, 31 марта 2018 года организация получила счет-фактуру № 185 от 31.03.2018 за предоставленные в марте услуги связи у ПАО "Московская городская телефонная сеть" на сумму 55 460,00 руб. (в том числе НДС 18% - 8 460,00 руб.).

Организация предъявила к вычету в 1 квартале 2018 года только входной НДС по услугам связи за март, а остальные суммы предъявленного налога перенесла на следующие налоговые периоды.

В 3 квартале 2018 года организация приняла решение заявить вычет входного НДС:

- по приобретенным в 1 квартале 2018 года швейным изделиям в текущем налоговом периоде, т.е. в 3 квартале 2018 года;
- по приобретенному в 1 квартале 2018 года ноутбуку в предыдущем налоговом периоде, т.е. во 2 квартале 2018 года.

| Nº  | Дата     | Операция                                                  | Дт         | Кт      | Сумма          | Документ 1С                     | Регистр НДС                   | Пакет документов            |
|-----|----------|-----------------------------------------------------------|------------|---------|----------------|---------------------------------|-------------------------------|-----------------------------|
| 1   | Регистра | ция поступления основ                                     | зного сред | ства    |                |                                 |                               |                             |
| 1.1 | 26.02.18 | Поступление<br>основного средства                         | 08.04.2    | 60.01   | 65 000,00 руб. | Поступление<br>(акт, накладная) | + НДС<br>предъявленный        | Товарная<br>накладная (или  |
| 1.2 | 26.02.18 | Учет входного НДС                                         | 19.01      | 60.01   | 11 700,00 руб. |                                 |                               | УПД)                        |
| 1.3 | 27.02.18 | Принятие<br>основного средства<br>к учету                 | 01.01      | 08.04.2 | 65 000,00 руб. |                                 |                               |                             |
| 1.4 | 26.02.18 | Регистрация счета-<br>фактуры по<br>основному<br>средству |            |         | 76 700,00 руб. | Счет-фактура<br>полученный      | Журнал учета<br>счетов-фактур | ➡ Счет-фактура<br>(или УПД) |
|     |          |                                                           | -          |         |                |                                 |                               |                             |

| 2   | Регистра | ция поступления товар                                                                          | ЮВ     |       |                 |                                                                 |                                                                     |                                                                                                  |
|-----|----------|------------------------------------------------------------------------------------------------|--------|-------|-----------------|-----------------------------------------------------------------|---------------------------------------------------------------------|--------------------------------------------------------------------------------------------------|
| 2.1 | 20.03.18 | Поступление<br>товаров                                                                         | 41.01  | 60.01 | 180 000,00 руб. | Поступление<br>(акт, накладная)                                 | + НДС<br>предъявленный                                              | 🖊 Товарная<br>накладная (или                                                                     |
| 2.2 | 20.03.18 | Учет входного НДС                                                                              | 19.03  | 60.01 | 32 400,00 руб.  | -                                                               |                                                                     | УПД)                                                                                             |
| 2.3 | 20.03.18 | Регистрация счета-<br>фактуры по<br>товарам                                                    |        |       | 212 400,00 руб. | Счет-фактура<br>полученный<br>Э Тоступление<br>(акт, накладная) | 🚾 Журнал учета<br>счетов-фактур                                     | ◆ Счет-фактура<br>(или УПД)                                                                      |
| 3   | Регистра | ция услуги связи                                                                               |        |       |                 |                                                                 |                                                                     |                                                                                                  |
| 3.1 | 31.03.18 | Отражение услуги<br>связи за март                                                              | 26     | 60.01 | 47 000,00 руб.  | Поступление<br>(акт, накладная)                                 | + НДС<br>предъявленный                                              | Акт оказания<br>услуг связи (или                                                                 |
| 3.2 | 31.03.18 | Учет входного НДС                                                                              | 19.04  | 60.01 | 8 460,00 руб.   |                                                                 |                                                                     | упд)                                                                                             |
| 3.3 | 31.03.18 | Регистрация счета-<br>фактуры по услугам<br>связи                                              |        |       | 55 460,00 руб.  | Счет-фактура<br>полученный<br>💽 🕶 Поступление                   | Журнал учета<br>счетов-фактур                                       |                                                                                                  |
| 3.4 | 31.03.18 | Заявление<br>налогового вычета<br>по услугам связи                                             | 68.02  | 19.04 | 8 460,00 руб.   | - (акт, накладная)                                              | <ul> <li>НДС Покупки</li> <li>НДС</li> <li>предъявленный</li> </ul> | Книга покупок<br>за 1 квартал 2018<br>года                                                       |
| 4   | Формиро  | вание записей книги п                                                                          | окупок |       | ·               |                                                                 |                                                                     | ·                                                                                                |
| 4.1 | 30.09.18 | Заявление<br>налогового вычета<br>по ранее<br>приобретенным<br>товарам 3 квартале<br>2018 года | 68.02  | 19.03 | 32 400,00 руб.  | Формирование<br>записей книги<br>покупок                        | <ul> <li>НДС Покупки</li> <li>НДС</li> <li>предъявленный</li> </ul> | <ul> <li>Счет-фактура</li> <li>Книга покупок</li> <li>За 3 квартал 2018</li> <li>года</li> </ul> |
| 4.2 | 30.09.18 | Заявление<br>налогового вычета<br>по ранее<br>приобретенному ОС<br>во 2 квартале 2018<br>года  | 68.02  | 19.01 | 10 260,00 руб.  |                                                                 |                                                                     | Дополнительный<br>лист книги покупок<br>за 2 квартал 2018<br>года                                |

### 1. Регистрация поступления основного средства

Поступление основного средства (операции: 1.1 "Поступление основного средства"; 1.2 "Учет входного НДС"; 1.3 "Принятие основного средства к учету") в программе регистрируется с помощью документа "Поступление (акт, накладная)" с видом операции "Основные средства" (раздел **Покупки -** подраздел **Покупки**) (рис. 1).

**ВНИМАНИЕ!** Если организация осуществляет операции, облагаемые и не облагаемые НДС, и в настройках учетной политики (раздел **Главное** - подраздел **Настройки** - гиперссылка **Налоги и отчеты**) на закладке "НДС" установлены флажки для значений "Ведется раздельный учет входящего НДС" и "Раздельный учет НДС по способам учета", то в табличной части документа поступления будет присутствовать также графа "Способ учета НДС". В случае использования приобретенного ОС для облагаемой НДС деятельности и заявления суммы входного НДС к налоговому вычету в поле "Способ учета НДС" следует установить значение "Принимается к вычету".

| ← → Noc                                                                                                    | тупление: Оси                                                                        | новные сре,      | цства <mark>(</mark> соз | дание) *         |                  |                 |                  |          | ×                 |  |
|----------------------------------------------------------------------------------------------------|--------------------------------------------------------------------------------------|------------------|--------------------------|------------------|------------------|-----------------|------------------|----------|-------------------|--|
| Провести и закрыть                                                                                                    | Записать                                                                             | Провести         | Ат 🖶 Печа                | ать - Созд       | ать на основании | • 12 0          |                  |          | Еще - ?           |  |
| Накладная №:                                                                                                    | 59                                                                                   | от: 26.02.2018   | Ô                        | ]                | Оригинал по      | тучен           |                  |          |                   |  |
| Номер:                                                                                                    |                                                                                      | от: 26.02.2018   | 0:00:00                  |                  | Организация:     | Одежда и        | 1 обувь ООО      |          | - U               |  |
| Контрагент: ООО "Дельта" • 🖉 Местонахождение ОС: Администрация • 🖉                                                                  |                                                                                      |                  |                          |                  |                  |                 |                  |          |                   |  |
| Договор: 25/К от 26.02.2018 • Ю МОЛ: Давыдова Татьяна Михайловна • Ю                                                                |                                                                                      |                  |                          |                  |                  |                 |                  |          |                   |  |
| Способ отражения расходов по амортизации. Счет 26, Администрация, Амортизация + D Расчеты: 60.01, 60.02, зачет аванса автоматически |                                                                                      |                  |                          |                  |                  |                 |                  |          |                   |  |
| Группа учета ОС:                                                                                                    | Офисное оборудов                                                                     | ание             |                          | •                | ]                | <u>НДС свер</u> | xy               |          |                   |  |
| 🗌 Объекты предназначен                                                                                                    | ы для сдачи в арен,                                                                  | ду               |                          |                  |                  |                 |                  |          |                   |  |
| При поступлении нескольки                                                                                                    | их объектов необхо,                                                                  | цимо каждый из н | их отражать о            | тдельной строкої | й.               |                 |                  |          |                   |  |
| Добавить 🚹 🕹                                                                                                    |                                                                                      |                  |                          |                  |                  |                 |                  |          | Еще 👻             |  |
| N Основное сред                                                                                                    | ство                                                                                 | Сумма            | % НДС                    | НДС              | Всего            | Счет учета      | Счет амортизации | Счет НДС | Срок службы, мес. |  |
| 1 Ноутбук Apple I                                                                                                    | MacBook Pro 13                                                                       | 65 000,00        | 18%                      | 11 700,00        | 76 700,00        | 01.01           | 02.01            | 19.01    | 36                |  |
|                                                                                                    |                                                                                      |                  |                          |                  |                  |                 |                  |          |                   |  |
| Счет-фактура №:                                                                                                    | Счет-фактура №: от: В Зарегистрировать Всего: 76 700,00 руб. НДС (в т.ч.): 11 700,00 |                  |                          |                  |                  |                 |                  |          |                   |  |
| Комментарий:                                                                                                    | омментарий: Ответственный: 🔹 🛃                                                       |                  |                          |                  |                  |                 |                  |          |                   |  |

После проведения документа в регистр бухгалтерии вводятся бухгалтерские записи (рис. 2):

- по дебету счета 08.04.2 и кредиту счета 60.01 на стоимость приобретенного ноутбука в размере 65 000,00 руб.;
- по дебету счета **01.01** и кредиту счета **08.04.2** на стоимость принятого к учету основного средства в размере 65 000,00 руб.;
- по дебету счета 19.01 и кредиту счета 60.01 на сумму входного НДС в размере 11 700,00 руб.

Для целей налогового учета по налогу на прибыль организаций соответствующие суммы фиксируются в ресурсах "Сумма Дт" и "Сумма Кт" с признаком "*НУ*".

### Рис. 2

| писать и зак                                                | рыть    | С Обновить                |                  |                   |                                          |         |       |                    |                             |           |               | Еще 🕶      |
|-------------------------------------------------------------|---------|---------------------------|------------------|-------------------|------------------------------------------|---------|-------|--------------------|-----------------------------|-----------|---------------|------------|
| учная коррек                                                | тировка | (разрешает редактирование | движений докумен | та)               | Y                                        |         | Y     |                    |                             | Y         |               | Y          |
| Бухга 🧕                                                     | НДС п.  | 🏽 Место 🗮 Нач             | ис 🗮 Начис       | 🛱 Парам           | 🗒 Парам                                  | 📰 Перво | I III | ерво               | 🖺 Событ 🗮                   | Состо     | 🖺 Специ 🗮 Спо | осо 🕱 Счет |
|                                                             |         |                           |                  |                   |                                          |         |       |                    | Еще                         |           |               |            |
| Дата Дебет                                                  |         |                           |                  | Кредит            |                                          |         |       | Сумма              | a                           |           | Сумма Дт      | Сумма Кт   |
| 26.02.2018 08.04.2                                          |         |                           | 60.01            |                   |                                          |         |       | 65 000,00          | НУ:                         | 65 000,00 | 65 000,00     |            |
|                                                             | 1       | Ноутбук Apple MacBook F   | ro 13            | ООО "Дел          | ООО "Дельта" Поступление запасов         |         |       |                    |                             | ΠP:       |               |            |
|                                                             |         |                           |                  | 25/К от 26        | .02.2018                                 |         |       | по вх.с<br>26.02.2 | o. 59 om<br>2018            | BP:       |               |            |
|                                                             |         |                           | Поступлен        | ие (акт, накладна | я) ОО00-0000                             | 02      |       |                    |                             |           |               |            |
| 26.02.2018                                                  |         | 01.01                     |                  | 08.04.2           | 08.04.2                                  |         |       |                    | 65 000,00                   | HY:       | 65 000,00     | 65 000,00  |
|                                                             | 2       | Ноутбук Apple MacBook P   | ro 13            | Ноутбук А         | Ноутбук Apple MacBook Pro 13             |         |       | Приня              | т к учету                   | ΠP:       |               |            |
|                                                             |         |                           |                  |                   |                                          |         |       | OOBERI             | 11 00                       | BP:       |               |            |
| 26.02.2018                                                  |         | 26                        |                  | 01.01             |                                          |         |       |                    |                             | НУ:       | 65 000,00     | 65 000,00  |
|                                                             | 3       | Администрация             |                  | Ноутбук А         | pple MacBook Pro                         | 13      |       | Включ              | нение<br>мости в состав     | ΠP:       |               |            |
|                                                             |         | Неамортизируемое имущ     | ество            |                   |                                          |         |       | omoun              |                             | BP:       | -65 000,00    | -65 000,00 |
| 26.02.2018                                                  |         | 19.01                     |                  | 60.01             |                                          |         |       |                    | 11 700,00                   | HY:       |               | 11 700,00  |
|                                                             | 4       | ООО "Дельта"              |                  | ООО "Дел          | ьта"                                     |         |       | Посту<br>по вх.е   | упление запасов<br>д. 59 от | ΠP:       |               |            |
| Поступление (акт, накладная) ОО00-000002 25/К от 26.02.2018 |         |                           | .02.2018         |                   |                                          | 26.02.2 | 2018  | BP:                |                             |           |               |            |
| <>                                                          |         |                           |                  | Поступлен         | Поступление (акт, накладная) ОО00-000002 |         |       |                    |                             |           |               |            |

В регистр накопления "НДС предъявленный" вводится запись с видом движения "Приход" для учета суммы НДС, относящейся к приобретенному основному средству (рис. 3).

| ← →        | 🗲 芛 🖧 Движения документа: Поступление (акт, накладная) ОО00-000002 от 26.02.2018 17:13:56 ×                                                           |              |              |              |               |              |             |             |              |            |                 |          |
|------------|----------------------------------------------------------------------------------------------------|--------------|--------------|--------------|---------------|--------------|-------------|-------------|--------------|------------|-----------------|----------|
| Записать   | и закрыть С                                                                                                    | Обновить     |              |              |               |              |             |             |              |            |                 | Еще - ?  |
| 🗌 Ручная н | Ручная корректировка (разрешает редактирование движений документа)                                                                                    |              |              |              |               |              |             |             |              |            |                 |          |
| Ат Бухгал  | 👫 Бухгалт 🖲 НДС пр 🗮 Местон 🗮 Начисл 🗮 Начисл 🗮 Парамет 🗮 Парамет 🗮 Первон 🗮 Первон 🗮 Событи 🗮 Событи 🗮 Состоян 🗮 Состоян 🗮 Специа 🗮 Способ 🗮 Счета б |              |              |              |               |              |             |             |              |            |                 |          |
|            |                                                                                                    |              |              |              |               |              |             |             |              |            |                 | Еще -    |
| Ν          | Вид движения                                                                                                    | Счет-фактура | Вид ценности | Ставка НДС С | чет учета НДС | Поставщик    | Сумма без Н | ндс ндс     | Дата соб     | бытия Собы | гие             |          |
| + 1        | Приход                                                                                                    | Поступление  | OC           | 18% 1!       | 9.01          | ООО "Дельта" | 65 00       | 0,00 11 700 | ,00 26.02.20 | 18 Пред    | ьявлен НДС Пост | гавщиком |
|            |                                                                                                    |              |              |              |               |              |             |             |              |            |                 |          |
|            |                                                                                                    |              |              |              |               |              |             |             |              |            |                 |          |

Поскольку организация ООО "Одежда и обувь" осуществляет только облагаемые НДС операции, то в регистр "Раздельный учет НДС" записи не вносятся.

Для регистрации полученного счета-фактуры (операция 1.4 "Регистрация счета-фактуры по основному средству") необходимо в поля "Счет-фактура №" и "от" документа "Поступление (акт, накладная)" (рис. 1) ввести соответственно номер и дату входящего счета-фактуры и нажать кнопку **Зарегистрировать**. При этом автоматически будет создан документ "Счет-фактура полученный" (рис. 4), а в форме документа-основания появится гиперссылка на созданный счет-фактуру.

Поля документа "Счет-фактура полученный" будут заполнены автоматически на основании сведений из документа "Поступление (акт, накладная)".

Кроме того:

- в поле "Получен" будет проставлена дата регистрации документа "Поступление (акт, накладная)", которую при необходимости следует заменить на дату фактического получения счета-фактуры. Если с продавцом заключено соглашение об обмене счетами-фактурами в электронной форме, то в поле будет проставлена дата отправки файла электронного счета-фактуры оператором ЭДО, указанная в его подтверждении;
- в строке "Документы-основания" будет стоять гиперссылка на соответствующий документ поступления;
- в поле "Код вида операции" будет отражено значение "01", которое соответствует приобретению товаров (работ, услуг), имущественных прав согласно приложению к приказу ФНС России от 14.03.2016 № ММВ-7-3/136@;
- переключатель "Способ получения" будет стоять на значении "На бумажном носителе", если с продавцом отсутствует действующее соглашение об обмене счетами-фактурами в электронной форме. Если соглашение есть, то переключатель будет стоять в положении "В электронном виде".

Поскольку покупатель не ведет раздельный учет, то в документе "Счет-фактура полученный" присутствует возможность упрощенного заявления к вычету входного НДС, для чего автоматически устанавливается флажок для значение "Отразить вычет НДС в книге покупок датой получения".

В общем случае, установленный по умолчанию флажок "Отразить вычет НДС в книге покупок датой получения" следует снять:

- если покупатель не будет заявлять налоговый вычет (в т.ч. если приобретенные товары не будут использоваться для облагаемой НДС деятельности);
- если покупатель намерен перенести налоговый вычет входного НДС на следующие налоговые периоды (абз. 1 п. 1.1 ст. 172 НК РФ);
- если счет-фактура фактически получен после завершения налогового периода, в котором товары (в т.ч. ОС и НМА)
   были приняты на учет, но до установленного ст. 174 НК РФ срока представления налоговой декларации за указанный налоговый период (абз. 2 п. 1.1 ст. 172 НК РФ).

Однако в случае приобретения объектов ОС вычет входного НДС всегда производится с помощью регламентного документа "Формирование записей книги покупок" вне зависимости от наличия или отсутствия флажка для значение

"Отразить вычет НДС в книге покупок датой получения".

**ВНИМАНИЕ!** Если организация осуществляет операции, облагаемые и не облагаемые НДС, и в настройках учетной политики (раздел **Главное** - подраздел **Настройки** - гиперссылка **Налоги и отчеты**) на закладке "НДС" установлены флажки для значений "Ведется раздельный учет входящего НДС" и "Раздельный учет НДС по способам учета", то в документе "Счет-фактура полученный" отсутствует строка и флажок для значения "Отразить вычет НДС в книге покупок датой получения". В этом случае заявление налогового вычета всегда осуществляется с помощью регламентного документа "Формирование записей книги покупок".

Рис. 4

| ← → ☆ (                     | Счет-фактура полученный на поступление 59 от 26.02.2018 ×                               |
|-----------------------------|-----------------------------------------------------------------------------------------|
| Записать и закрыт           | ть Записать 👫 🔒 Печать - Создать на основании - 📳 🖉 🖶 ЭДО - Еще - ?                     |
| Счет-фактура №:             | 59 οτ: 26.02.2018 📋 💷                                                                   |
| Получен:                    | 26.02.2018 17:13:56 🗎 🔲 Отразить вычет НДС в книге покупок датой получения ?            |
| Организация:                | Одежда и обувь ООО                                                                      |
| Контрагент:                 | ООО "Дельта" - 🗗 КПП 770701001                                                          |
| Документы-основания         | : Поступление (акт. накладная) ОО00-000002 от 26.02.2018 17:13: Изменить                |
| Договор:                    | 25/K or 26.02.2018 ピ                                                                    |
| Сумма:                      | 76 700,00 руб. НДС (в т.ч.): 11 700,00 из них по комиссии: 0,00 руб. НДС (в т.ч.): 0,00 |
| Код вида операции:          | 01 Получение товаров, работ, услуг                                                      |
| Способ получения:           | ● На бумажном носителе ○ В электронном виде                                             |
| <u>С "ООО "Дельта"" воз</u> | можен обмен электронными документами                                                    |
| Комментарий:                |                                                                                         |
| Ответственный:              |                                                                                         |
|                             |                                                                                         |

В результате проведения документа "Счет-фактура полученный" будет внесена запись в регистр сведений "Журнал учета счетов-фактур" (рис. 5). Несмотря на то, что с 01.01.2015 г. покупатели, не являющиеся посредниками (комиссионерами, агентами), экспедиторами или застройщиками, не ведут журнал учета полученных и выставленных счетов-фактур, записи регистра "Журнал учета счетов-фактур" используются для хранения необходимой информации о полученном счете-фактуре.

| ← →                                                                  | ☆ Движения докум    | ента: Счет-фактура полученн       | ый ОО00-000004 от         | 26.02.2018 17:13:56       |                                   |  |  |  |  |  |  |
|----------------------------------------------------------------------|---------------------|-----------------------------------|---------------------------|---------------------------|-----------------------------------|--|--|--|--|--|--|
| Записать и                                                           | закрыть С Обновить  |                                   |                           |                           | Еще - ?                           |  |  |  |  |  |  |
| Ручная корректировка (разрешает редактирование движений документа)   |                     |                                   |                           |                           |                                   |  |  |  |  |  |  |
| Журнал учета счетов-фактур (1)                                       |                     |                                   |                           |                           |                                   |  |  |  |  |  |  |
| Еще •                                                                |                     |                                   |                           |                           |                                   |  |  |  |  |  |  |
| N Дата регистрации Сумма по счету-фактуре Счет-фактура Часть журнала |                     |                                   |                           |                           |                                   |  |  |  |  |  |  |
|                                                                      | Номер счета-фактуры | Сумма НДС                         | Контрагент                |                           | Счет-фактура не выставляется      |  |  |  |  |  |  |
|                                                                      | Дата счета-фактуры  | Сумма по счету-фактуре (комиссия) | ИНН контрагента           | КПП контрагента           | Код способа выставления/получения |  |  |  |  |  |  |
|                                                                      | Код вида операции   | Сумма НДС (комиссия)              | Валюта                    |                           | Индекс строки                     |  |  |  |  |  |  |
|                                                                      |                     |                                   | По ставке "Без НДС"       |                           | Исправленный счет-фактура         |  |  |  |  |  |  |
| 1                                                                    | 26.02.2018          | 76 700,00                         | Счет-фактура полученный С | ОО00-000004 от 26.02.2018 | Полученные счета-фактуры          |  |  |  |  |  |  |
|                                                                      | 59                  | 11 700,00                         | ООО "Дельта"              |                           |                                   |  |  |  |  |  |  |
|                                                                      | 26.02.2018          |                                   |                           |                           | 1                                 |  |  |  |  |  |  |
|                                                                      | 01                  |                                   | руб.                      |                           |                                   |  |  |  |  |  |  |
|                                                                      |                     |                                   |                           |                           |                                   |  |  |  |  |  |  |
| -                                                                    |                     |                                   |                           |                           | •                                 |  |  |  |  |  |  |

### 2. Регистрация поступления товаров

Поступление товаров от продавца (операции: 2.1 "Поступление товаров"; 2.2 "Учет входного НДС") в программе регистрируется с помощью документа "Поступление (акт, накладная)" с видом операции "Товары (накладная)" (раздел **Покупки** - подраздел **Покупки**) (рис. 6).

|                                                                                         |                |             |              | Рис  | c. 6          |                   |                                                                              |               |         |        |
|-----------------------------------------------------------------------------------------|----------------|-------------|--------------|------|---------------|-------------------|------------------------------------------------------------------------------|---------------|---------|--------|
| 🗲 → Поступле                                                                            | ние товаров:   | Накладная   | і (создан    | ие)  | *             |                   |                                                                              |               |         | ×      |
| Провести и закрыть Зали                                                                 | псать Провес   | сти Дт Кт   | 🖶 Печать     | •    | Создать на    | а основании 🔻     | r<br>100 (150<br>150<br>150<br>150<br>150<br>150<br>150<br>150<br>150<br>150 | ЭДО -         | Еще -   | ?      |
| Накладная №: 73                                                                         | от: 20.03.2018 | 8 🗎         | ]            |      | Оригина       | л получен         |                                                                              |               |         |        |
| Номер:                                                                                  | от: 20.03.201  | 8 0:00:00 🛱 |              |      | Организаци    | я: Одеждаи о      | бувь ООО                                                                     |               |         | • @    |
| Контрагент: ООО "Торговый дом" - Ф Склад: Основной склад - Ф                            |                |             |              |      |               |                   |                                                                              |               | • 🛛     |        |
| Договор: 55 от 01.03.2018 • 12 Расчеты: <u>60.01, 60.02, зачет аванса автоматически</u> |                |             |              |      |               |                   |                                                                              |               |         |        |
| Счет на оплату:                                                                         |                |             | •            | Ŀ    |               | Грузоотправ       | итель и грузополуч                                                           | чатель        |         |        |
|                                                                                         |                |             |              |      |               | <u>НДС сверху</u> | !                                                                            |               |         |        |
| Добавить Подбор И                                                                       | зменить 👇      | +           | 🛍 🖳 Щ До     | бави | ть по штрихко | рду               |                                                                              |               | E       | Еще 👻  |
| N Номенклатура                                                                          | Количество     | Цена        | Сумма        |      | % НДС         | ндс               | Bcero                                                                        | Счет учета    | Счет НД | C      |
| 1 Костюм женский                                                                        | 20,000         | 9 000,00    | 180 000,     | 00   | 18%           | 32 400,00         | 212 400,00                                                                   | 41.01         | 19.03   |        |
|                                                                                         |                |             |              |      |               |                   | -                                                                            |               |         | •      |
| Счет-фактура №:                                                                         | от:            | 3           | арегистриров | зать |               | Bcero:            | 212 400,00 руб.                                                              | НДС (в т.ч.): | 32 4    | 100,00 |
| Комментарий:                                                                            |                |             |              |      | Ответственны  | ій:               |                                                                              |               |         | • @    |

После проведения документа будут сформированы бухгалтерские проводки (рис. 7):

- по дебету счета 41.01 и кредиту счета 60.01 на стоимость приобретенных товаров в размере 180 000,00 руб.;
- по дебету счета 19.03 и кредиту счета 60.01 на сумму предъявленного входного НДС в размере 32 400,00 руб.

Для целей налогового учета по налогу на прибыль организаций соответствующие суммы фиксируются в ресурсах "Сумма Дт" и "Сумма Кт" с признаком "*НУ* 

| Записать и закрыть С Обновить Еще - ?                              |                                                           |                 |                 |                                          |                                          |             |                                      |                                      |     |            |            |
|--------------------------------------------------------------------|-----------------------------------------------------------|-----------------|-----------------|------------------------------------------|------------------------------------------|-------------|--------------------------------------|--------------------------------------|-----|------------|------------|
| Ручная корректировка (разрешает редактирование движений документа) |                                                           |                 |                 |                                          |                                          |             |                                      |                                      |     |            |            |
| ад Бухгалтерский и налоговый учет (2) 📧 НДС предъявленный (1)      |                                                           |                 |                 |                                          |                                          |             |                                      |                                      |     |            |            |
| Eщe -                                                              |                                                           |                 |                 |                                          |                                          |             |                                      |                                      |     |            |            |
| Дата                                                               | Дебет                                                     |                 |                 |                                          | Кредит                                   |             |                                      | Сумма                                |     | Сумма Дт   | Сумма Кт   |
| 20.03.2018                                                         |                                                           | 41.01           | Кол.:           | 20,000                                   | 60.01                                    |             |                                      | 180 000,00                           | НУ: | 180 000,00 | 180 000,00 |
|                                                                    | 1 Костюм женский                                          |                 | ООО "Торговый , | цом"                                     |                                          | Поступление | ΠP:                                  |                                      |     |            |            |
|                                                                    |                                                           | <>              |                 |                                          | 55 ot 01.03.2018                         |             |                                      | товаров по вх.о. 73<br>от 20.03.2018 | BP: |            |            |
|                                                                    |                                                           | Основной склад  |                 |                                          | Поступление (акт, накладная) ОО00-000003 |             |                                      |                                      |     |            |            |
| 20.03.2018                                                         |                                                           | 19.03           |                 |                                          | 60.01                                    |             |                                      | 32 400,00                            | НУ: |            | 32 400,00  |
| 2                                                                  | 2                                                         | ООО "Торговый д | дом"            |                                          | ООО "Торговый д                          | дом"        |                                      | Поступление                          | ΠP: |            |            |
|                                                                    | Поступление (акт, накладная) ОО00-000003 55 от 01.03.2018 |                 |                 |                                          |                                          |             | товаров по вх.d. 73<br>om 20.03.2018 | BP:                                  |     |            |            |
|                                                                    | <>                                                        |                 |                 | Поступление (акт, накладная) ОО00-000003 |                                          |             |                                      |                                      |     |            |            |

Рис. 8

| • | 🗲 🔶 🖧 Движения документа: Поступление (акт, накладная) ОО00-000003 от 20.03.2018 16:31:47 ×                           |  |              |              |              |            |                |           |               |     |              |         |
|---|----------------------------------------------------------------------------------------------------|--|--------------|--------------|--------------|------------|----------------|-----------|---------------|-----|--------------|---------|
|   | Записать и закрыть С Обновить Еще - ?                                                                                 |  |              |              |              |            |                |           |               |     |              |         |
|   | Ручная корректировка (разрешает редактирование движений документа)                                                    |  |              |              |              |            |                |           |               |     |              |         |
| Д | 4 Бухгалтерский и налоговый учет (2) 🕢 НДС предъявленный (1)                                                          |  |              |              |              |            |                |           |               |     |              |         |
|   |                                                                                                    |  |              |              |              |            |                |           |               |     |              | Еще -   |
|   | Ν                                                                                                    |  | Вид движения | Счет-фактура | Вид ценности | Ставка НДС | Счет учета НДС | Поставщик | Сумма без НДС | ндс | Дата события | Событие |
|   | + 1 Приход Поступление Товары 18% 19.03 ООО "Торговый дом" 180 000,00 32 400,00 20.03.2018 Предъявлен НДС Поставщиком |  |              |              |              |            |                |           |               |     |              |         |
|   |                                                                                                    |  |              |              |              |            |                |           |               |     |              |         |
|   |                                                                                                    |  |              |              |              |            |                |           |               |     |              |         |

Для регистрации предъявленного поставщиком счета-фактуры (операция 2.3 "Регистрация счета-фактуры по товарам") необходимо в поля "Счет-фактура №" и "от" документа "Поступление (акт, накладная)" (рис. 6) ввести соответственно номер и дату счета-фактуры и нажать кнопку **Зарегистрировать**. При этом автоматически будет создан документ "Счетфактура полученный" (рис. 9), а в форме документа-основания появится гиперссылка на созданный счет-фактуру. Поля документа "Счет-фактура полученный" будут заполнены автоматически на основании сведений из документа

"Поступление товаров и услуг".

Кроме того:

- в поле "Получен" будет указана дата, соответствующая дате документа поступления, которую при необходимости следует заменить на дату фактического получения счета-фактуры;
- в строке "Документы-основания" будет стоять гиперссылка на соответствующий документ поступления;
- в строке для отражения стоимостных показателей будет отмечено, что указанная в счете-фактуре стоимость товаров с учетом НДС (поле "Сумма") и сумма НДС (поле "НДС (в т.ч.)") в соответствии с п. 3 ст. 169 НК РФ не будут отражены в журнале учета полученных и выставленных счетов-фактур (поля "из них по комиссии:" и "НДС (в т.ч.)");
- в поле "Код вида операции" будет отражено значение "01", которое соответствует приобретению товаров (работ, услуг), имущественных прав согласно приложению к приказу ФНС России от 14.03.2016 № ММВ-7-3/136@;
- переключатель "Способ получения" будет стоять на значении "На бумажном носителе", так как отсутствует действующее соглашение с поставщиком об обмене счетами-фактурами в электронной форме.

Непосредственно из документа "Счет-фактура полученный" предоставляется возможность упрощенного заявления к вычету суммы предъявленного входного НДС, для чего автоматически устанавливается флажок в строке "Отразить вычет НДС в книге покупок датой получения". Следует учитывать, что запись в книге покупок и, соответственно, вычет НДС в этом случае будут отражены в том налоговом периоде, к которому относится дата фактического получения счета-фактуры, указанная в поле "Получен".

Поскольку организация решила перенести налоговый вычет по приобретенным швейным изделиям на более поздний налоговый период в соответствии с п. 1.1 ст. 172 НК РФ, то флажок в строке "Отразить вычет НДС в книге покупок датой получения" следует снять.

| ← → ☆               | Счет-фактура полученный на поступление 73 от                         | т 20.03.2018 *             |           |                             | ×       |
|---------------------|----------------------------------------------------------------------|----------------------------|-----------|-----------------------------|---------|
| Записать и закры    | ть Записать 👫 🖶 Печать 🗸 Создать на основа                           | ании 👻 🛃 🖉                 | 류 Эдо -   |                             | Еще - ? |
| Счет-фактура №:     | 73 от: 20.03.2018 🗎 💷                                                |                            |           |                             |         |
| Получен:            | 20.03.2018 16:31:47 🗎 🗍 Отразить вычет НДС в книге покупок           | < датой получения <b>?</b> |           |                             |         |
| Организация:        | Одежда и обувь ООО 🛛 🗸 🗠                                             | ч.                         |           |                             |         |
| Контрагент:         | ООО "Торговый дом" 🔹 🔄                                               | <u>.<br/>кпп 770101001</u> |           |                             |         |
| Документы-основания | : Поступление (акт. накладная) ОО00-000003 от 20.03.2018 16:31:      | Изменить                   |           |                             |         |
| Договор:            | 55 or 01.03.2018                                                     | с,                         |           |                             |         |
| Сумма:              | 212 400,00 руб. НДС (в т.ч.): 32 400,00 из них г                     | по комиссии:               | 0,00 руб. | НДС <mark>(</mark> в т.ч.): | 0,00    |
| Код вида операции:  | 01 Получение товаров, работ, услуг                                   |                            |           |                             |         |
| Способ получения:   | <ul> <li>На бумажном носителе</li> <li>В электронном виде</li> </ul> |                            |           |                             |         |
| Подключить "ООО "О, | дежда и обувь''' к ЭДО                                               |                            |           |                             |         |
| Комментарий:        |                                                                      |                            |           |                             |         |
| Ответственный:      | · · [5                                                               | 2                          |           |                             |         |

В результате проведения документа в регистр сведений "Журнал учета счетов-фактур" вносится запись для хранения необходимой информации о полученном счете-фактуре (рис. 10).

| $\leftarrow$ $\rightarrow$ | ← → 🏠 Движения документа: Счет-фактура полученный ОО00-000005 от 20.03.2018 16:31:47 × |                                   |                                 |                          |                                   |  |  |  |  |  |  |  |
|----------------------------|----------------------------------------------------------------------------------------|-----------------------------------|---------------------------------|--------------------------|-----------------------------------|--|--|--|--|--|--|--|
| Записать и                 | закрыть С Обновить                                                                     |                                   |                                 |                          | Еще - ?                           |  |  |  |  |  |  |  |
| Ручная кор                 | оректировка (разрешает редакти                                                         | прование движений документа)      |                                 |                          |                                   |  |  |  |  |  |  |  |
| 📰 Журнал у                 | чета счетов-фактур (1)                                                                 |                                   |                                 |                          |                                   |  |  |  |  |  |  |  |
| Еще -                      |                                                                                        |                                   |                                 |                          |                                   |  |  |  |  |  |  |  |
| Ν                          | Дата регистрации                                                                       | Сумма по счету-фактуре            | Счет-фактура                    |                          | Часть журнала                     |  |  |  |  |  |  |  |
|                            | Номер счета-фактуры                                                                    | Сумма НДС                         | Контрагент                      |                          | Счет-фактура не выставляется      |  |  |  |  |  |  |  |
|                            | Дата счета-фактуры                                                                     | Сумма по счету-фактуре (комиссия) | ИНН контрагента КПП контрагента |                          | Код способа выставления/получения |  |  |  |  |  |  |  |
|                            | Код вида операции                                                                      | Сумма НДС (комиссия)              | Валюта                          |                          | Индекс строки                     |  |  |  |  |  |  |  |
|                            |                                                                                        |                                   | По ставке "Без НДС"             |                          | Исправленный счет-фактура         |  |  |  |  |  |  |  |
| 1                          | 20.03.2018                                                                             | 212 400,00                        | Счет-фактура полученный С       | Ю00-000005 от 20.03.2018 | Полученные счета-фактуры          |  |  |  |  |  |  |  |
|                            | 73                                                                                     | 32 400,00                         | ООО "Торговый дом"              |                          |                                   |  |  |  |  |  |  |  |
|                            | 20.03.2018                                                                             |                                   |                                 |                          | 1                                 |  |  |  |  |  |  |  |
|                            | 01                                                                                     |                                   | руб.                            |                          |                                   |  |  |  |  |  |  |  |
|                            |                                                                                        |                                   |                                 |                          |                                   |  |  |  |  |  |  |  |
| <                          |                                                                                        |                                   |                                 |                          | •                                 |  |  |  |  |  |  |  |

Рис. 10

<<-вернуться в начало

## 3. Регистрация услуги связи

Оказание услуги связи (операции: 3.1 "Отражение услуги связи за март" и 3.2 "Учет входного НДС") в программе регистрируется с помощью документа "Поступление (акт, накладная)" с видом документа "Услуги (акт)" (раздел **Покупки** - подраздел **Покупки**) (рис. 11).

| <b>←</b> →      | Постуг      | ление услуг     | : Акт (созда     | ние) *           |           |                  |                       |                          | ×                                  |
|-----------------|-------------|-----------------|------------------|------------------|-----------|------------------|-----------------------|--------------------------|------------------------------------|
| Провести и за   | крыть       | Ваписать Г      | ровести          | т 🔒 Печать 🗸     | Создать   | на основании 🔻   |                       | ₱ эдо -                  | Еще - ?                            |
| Акт <b>№</b> :  | 185         | от: 31.0        | 3.2018           | <b></b>          | Оригин    | нал получен      |                       |                          |                                    |
| Номер:          |             | от: 31.0        | 3.2018 0:00:00   |                  | Организац | ия: Одежда       | и обувь ООО           |                          | - <u>-</u>                         |
| Контрагент:     | ПАО "Моско  | вская городская | телефонная сеть' | " <b>▼</b> ₽     | Расчеты:  | <u>Срок 31.0</u> | 03.2018, 60.01, 60.02 | 2, зачет аванса автоматі | ически                             |
| Договор:        | 568/2015 от | 10.01.2015      |                  | <b>▼</b> (2      | ]         | НДС свер         | <u>oxy</u>            |                          |                                    |
| Счет на оплату: |             |                 |                  | <b>▼</b> @       | ]         |                  |                       |                          |                                    |
| Добавить        | Подбор      | ♠ ♣             |                  |                  |           |                  |                       |                          | Еще 🚽                              |
| N Номе          | енклатура   | Количество      | Цена             | Сумма            | % НДС     | ндс              | Bcero                 | Счета учета              |                                    |
| 1 Услу          | ги связи    |                 | 47 000,00        | 47 000,00        | 18%       | 8 460,00         | 55 460,00             | 26. Администрация.       | <u> Прочие расходы, 19.04, 26,</u> |
| Услу            | ги связи    |                 |                  |                  |           |                  |                       |                          |                                    |
|                 |             |                 |                  |                  |           |                  |                       |                          | •                                  |
| Счет-фактура №: |             | от:             |                  | Зарегистрировать |           |                  | Всего:                | 55 460,00 руб. НДС       | С (в т.ч.): 8 460,00               |
| Комментарий:    |             |                 |                  |                  | Ответстве | нный:            |                       |                          | <b>•</b>                           |

После проведения документа будут сформированы бухгалтерские проводки (рис. 12):

- по дебету счета 26 и кредиту счета 60.01 на стоимость оказанной услуги в размере 47 000,00 руб.;
- по дебету счета **19.04** и кредиту счета **60.01** на сумму предъявленного входного НДС в размере 8 460,00 руб.

Для целей налогового учета по налогу на прибыль организаций соответствующие суммы фиксируются в ресурсах "Сумма Дт" и "Сумма Кт" с признаком "*НУ*".

#### Рис. 12

| 🗲 🔿 📩 Движения документа: Поступление (акт, накладная) ОО00-000004 от 31.03.2018 12:00:06 × |   |                 |                  |                |                   |                              |                       |     |           |           |  |  |  |
|---------------------------------------------------------------------------------------------|---|-----------------|------------------|----------------|-------------------|------------------------------|-----------------------|-----|-----------|-----------|--|--|--|
| С Обновить С Обновить С                                                                     |   |                 |                  |                |                   |                              |                       |     |           |           |  |  |  |
| Ручная корректировка (разрешает редактирование движений документа)                          |   |                 |                  |                |                   |                              |                       |     |           |           |  |  |  |
| 🛵 Бухгалтерский и налоговый учет (2) 📧 НДС предъявленный (1)                                |   |                 |                  |                |                   |                              |                       |     |           |           |  |  |  |
| Еще -                                                                                       |   |                 |                  |                |                   |                              |                       |     |           |           |  |  |  |
| Дата                                                                                        |   | Дебет           |                  |                | Кредит            |                              | Сумма                 |     | Сумма Дт  | Сумма Кт  |  |  |  |
| 31.03.2018                                                                                  |   | 26              |                  |                | 60.01             |                              | 47 000,00             | НУ: | 47 000,00 | 47 000,00 |  |  |  |
|                                                                                             | 1 | Администрация   |                  |                | ПАО "Московска:   | я городская телефонная сеть" | Услуги связи по вх.д. | ΠP: |           |           |  |  |  |
|                                                                                             |   | Прочие расходы  |                  |                | 568/2015 ot 10.01 | .2015                        | 185 om 31.03.2018     | BP: |           |           |  |  |  |
|                                                                                             |   |                 |                  |                | Поступление (акт  | , накладная) ОО00-000004 от  |                       |     |           |           |  |  |  |
| 31.03.2018                                                                                  |   | 19.04           |                  |                | 60.01             |                              | 8 460,00              | НУ: |           | 8 460,00  |  |  |  |
|                                                                                             | 2 | ПАО "Московска  | ая городская тел | тефонная сеть" | ПАО "Московска    | я городская телефонная сеть" | Услуги связи по вх.д. | ΠP: |           |           |  |  |  |
|                                                                                             |   | Поступление (ак | r, накладная) ОС | О00-00004 от   | 568/2015 ot 10.01 | .2015                        | 105 011 31.03.2010    | BP: |           |           |  |  |  |
|                                                                                             |   | <>              |                  |                | Поступление (акт  | , накладная) ОО00-000004 от  |                       |     |           |           |  |  |  |
|                                                                                             |   |                 |                  |                |                   |                              |                       |     |           |           |  |  |  |

В регистр накопления "НДС предъявленный" вводится запись с видом движения "Приход" (рис. 13).

| 4  | 🗲 🖃 📩 Движения документа: Поступление (акт, накладная) ОО00-000004 от 31.03.2018 12:00:06 |              |              |                        |          |                |                 |               |          |              |                            |  |  |  |
|----|-------------------------------------------------------------------------------------------|--------------|--------------|------------------------|----------|----------------|-----------------|---------------|----------|--------------|----------------------------|--|--|--|
|    | Записать и закрыть С Обновить                                                             |              |              |                        |          |                |                 |               |          |              |                            |  |  |  |
|    | Ручная корректировка (разрешает редактирование движений документа)                        |              |              |                        |          |                |                 |               |          |              |                            |  |  |  |
| Дт | 🖕 Бухгалтерский и налоговый учет (2) 🕘 НДС предъявленный (1)                              |              |              |                        |          |                |                 |               |          |              |                            |  |  |  |
|    |                                                                                           |              |              |                        |          |                |                 |               |          |              | Еще -                      |  |  |  |
|    | Ν                                                                                         | Вид движения | Счет-фактура | Вид ценности           | Ставка Н | Счет учета НДС | Поставщик       | Сумма без НДС | ндс      | Дата события | Событие                    |  |  |  |
|    | + 1                                                                                       | Приход       | Поступление  | Прочие работы и услуги | 18%      | 19.04          | ПАО "Московская | 47 000,00     | 8 460,00 | 31.03.2018   | Предъявлен НДС Поставщиком |  |  |  |
|    |                                                                                           |              |              |                        |          |                |                 |               |          |              |                            |  |  |  |

Для регистрации предъявленного телефонной компанией счета-фактуры (операция 3.3 "Регистрация счета-фактуры по услуге связи"; 3.4 "Заявление налогового вычета по услугам связи") необходимо в поля "Счет-фактура №" и "от" документа "Поступление товаров и услуг" ввести соответственно номер и дату счета-фактуры и нажать кнопку **Зарегистрировать** (рис. 11). При этом автоматически будет создан документ "Счет-фактура полученный" (рис. 14), а в форме документа-основания появится гиперссылка на созданный счет-фактуру.

Поля документа "Счет-фактура полученный" будут заполнены автоматически на основании сведений из документа "Поступление (акт, накладная)".

Кроме того:

- в поле "Получен" будет указана дата, соответствующая дате документа поступления, которую в случае необходимости следует заменить на дату фактического получения счета-фактуры;
- в строке "Документы-основания" будет стоять гиперссылка на соответствующий документ поступления;
- в строке для отражения стоимостных показателей будет отмечено, что указанная в счете-фактуре стоимость товаров с учетом НДС (поле "Сумма") и сумма НДС (поле "НДС (в т.ч.)") в соответствии с п. 3 ст. 169 НК РФ не будут отражены в журнале учета полученных и выставленных счетов-фактур (поля "из них по комиссии:" и "НДС (в т.ч.)");
- в поле "Код вида операции" будет отражено значение "01", которое соответствует приобретению товаров (работ, услуг), имущественных прав согласно приложению к приказу ФНС России от 14.03.2016 № ММВ-7-3/136@;
- переключатель "Способ получения" будет стоять на значении "На бумажном носителе", так как отсутствует действующее соглашение с поставщиком об обмене счетами-фактурами в электронной форме.

Непосредственно из документа "Счет-фактура полученный" предоставляется возможность упрощенного заявления к вычету суммы предъявленного входного НДС, для чего автоматически устанавливается флажок в строке "Отразить вычет НДС в книге покупок датой получения". Следует учитывать, что запись в книге покупок и, соответственно, вычет НДС будут отражены в том налоговом периоде, к которому относится дата фактического получения счета-фактуры, указанная в поле "Получен".

Если флажок установлен не будет, то вычет входного НДС может быть заявлен с помощью регламентного документа "Формирование записей книги покупок" в соответствии с нормами п. 1.1 ст. 172 НК РФ:

- в пределах трех лет после принятия на учет приобретенных на территории РФ товаров (работ, услуг), имущественных прав или товаров, ввезенных на территорию РФ и иные территории, находящиеся под ее юрисдикцией;
- с того налогового периода, в котором товары (работы, услуги), имущественные права были приняты на учет, если соответствующий счет-фактура был получен после завершения налогового периода, в котором товары (работы, услуги), имущественные права приняты на учет, но до установленного ст. 174 НК РФ срока представления налоговой декларации.

| ← → ☆ (              | Счет-фактура полученный на поступление 185 от 31.03.2018 ×                             |
|----------------------|----------------------------------------------------------------------------------------|
| Записать и закрыт    | ъ Записать 👫 🖶 Печать - Создать на основании - 🖺 🖉 👘 ЭДО - Еще - 🕐                     |
| Счет-фактура №:      | 185 or: 31.03.2018                                                                     |
| Получен:             | 31.03.2018 12:00:06 📋 🗹 Отразить вычет НДС в книге покупок датой получения ?           |
| Организация:         | Одежда и обувь ООО                                                                     |
| Контрагент:          | ПАО "Московская городская телефонная сеть" 🔹 🗗 КПП 770501001                           |
| Документы-основания: | Поступление (акт. накладная) ОО00-000004 от 31.03.2018 12:00: Изменить                 |
| Договор:             | 568/2015 or 10.01.2015 t <sup>D</sup>                                                  |
| Сумма:               | 55 460,00 руб. НДС (в т.ч.): 8 460,00 из них по комиссии: 0,00 руб. НДС (в т.ч.): 0,00 |
| Код вида операции:   | 01 Получение товаров, работ, услуг                                                     |
| Способ получения:    | <ul> <li>На бумажном носителе<br/>О В электронном виде     </li> </ul>                 |
| Подключить "ООО "Од  | цежда и обувь'''' к Э <u>ДО</u>                                                        |
| Комментарий:         |                                                                                        |
| Ответственный:       | <b>4</b> 3 ~                                                                           |
| ļ                    |                                                                                        |

В результате проведения документа "Счет-фактура полученный" будет внесена запись в регистр бухгалтерии (рис. 15):

• по дебету счета 68.02 и кредиту счета 19.04 - на сумму входного НДС в размере 8 460,00 руб.

| Рис. | 15 |
|------|----|
|------|----|

| 🗲 🔿 ☆ Движения документа: Счет-фактура полученный ОО00-000006 от 31.03.2018 12:00:06 |                                                                                                    |                    |                          |          |     |          |          |  |  |  |  |  |  |  |
|--------------------------------------------------------------------------------------|----------------------------------------------------------------------------------------------------|--------------------|--------------------------|----------|-----|----------|----------|--|--|--|--|--|--|--|
| Записать и закрыть                                                                   | Записать и закрыть С Обновить                                                                                    |                    |                          |          |     |          |          |  |  |  |  |  |  |  |
| Ручная корректировка (разрешает редактирование движений документа)                   |                                                                                                    |                    |                          |          |     |          |          |  |  |  |  |  |  |  |
| <sup>дт</sup> Бухгалтерский и нал                                                    | rg Бухгалтерский и налоговый учет (1) 🗮 Журнал учета счетов-фактур (1) 🖪 НДС Покупки (1) 🔋 НДС предъявленный (1) |                    |                          |          |     |          |          |  |  |  |  |  |  |  |
|                                                                                      | Ещет                                                                                                    |                    |                          |          |     |          |          |  |  |  |  |  |  |  |
| Дата                                                                                 | Дебет                                                                                                    | Кредит             |                          | Сумма    |     | Сумма Дт | Сумма Кт |  |  |  |  |  |  |  |
| 31.03.2018                                                                           | 68.02                                                                                                    | 19.04              |                          | 8 460,00 | НУ: |          |          |  |  |  |  |  |  |  |
| 1                                                                                    | Налог (взносы): начислено / уплач                                                                                | ено ПАО "Московска | я городская телефонная с | НДС      | ΠP: |          |          |  |  |  |  |  |  |  |
|                                                                                      |                                                                                                    | Поступление (акт   | , накладная) ОО00-000004 |          | BP: |          |          |  |  |  |  |  |  |  |
|                                                                                      |                                                                                                    | <>                 |                          |          |     |          |          |  |  |  |  |  |  |  |
|                                                                                      |                                                                                                    |                    |                          |          |     |          |          |  |  |  |  |  |  |  |
|                                                                                      |                                                                                                    |                    |                          |          |     |          |          |  |  |  |  |  |  |  |

В регистр сведений "Журнал учета счетов-фактур" вносится запись для хранения необходимой информации о поступившем счете-фактуре (рис. 16).

| ← → Записать и                              | Движения доку<br>закрыть С Обновить                      | мента: Счет-фактура получ                                          | енн         | ый ОО00-0      | 0006 от      | 31.03.2018       | 12:00:06      | Ещ                              | e • ? |
|---------------------------------------------|----------------------------------------------------------|--------------------------------------------------------------------|-------------|----------------|--------------|------------------|---------------|---------------------------------|-------|
| Ручная кор<br><sup>Ат</sup><br>кт Бухгалтер | ректировка (разрешает реда<br>оский и налоговый учет (1) | ктирование движении документа)<br>Ш Журнал учета счетов-фактур (1) | <b>≤</b> H, | ДС Покупки (1) | НДС пре      | дъявленный (1)   |               |                                 |       |
|                                             |                                                          |                                                                    |             |                |              |                  |               | E                               | Ξще ◄ |
| N                                           | Дата регистрации                                         | Сумма по счету-фактуре                                             |             | Счет-фактура   |              |                  |               | Часть журнала                   |       |
|                                             | Номер счета-фактуры                                      | Сумма НДС                                                          |             | Контрагент     |              |                  |               | Счет-фактура не выставляется    |       |
|                                             | Дата счета-фактуры                                       | Сумма по счету-фактуре (комисси                                    | ія)         | ИНН контраген  | та           | КПП контраген    | та            | Код способа выставления/получен | ния   |
|                                             | Код вида операции                                        | Сумма НДС (комиссия)                                               |             | Валюта         |              |                  | Индекс строки |                                 |       |
|                                             |                                                          |                                                                    |             | По ставке "Бе  | з НДС"       |                  |               | Исправленный счет-фактура       |       |
| 1                                           | 31.03.2018                                               | 55 460,0                                                           | 00          | Счет-фактура   | толученный С | ООО-000006 от 31 | .03.2018      | Полученные счета-фактуры        |       |
|                                             | 185                                                      | 8 460,0                                                            | 00          | ПАО "Москово   | жая городска | я телефонная сет | ь"            |                                 |       |
|                                             | 31.03.2018                                               |                                                                    |             |                |              |                  |               |                                 | 1     |
|                                             | 01                                                       |                                                                    |             | руб.           |              |                  |               |                                 |       |
|                                             |                                                          |                                                                    |             |                |              |                  |               |                                 |       |
| -                                           |                                                          |                                                                    |             |                |              |                  |               | _                               | •     |

В регистр накопления "НДС предъявленный" вносится запись с видом движения "Расход" (рис. 17).

🗲 🖻 ☆ Движения документа: Счет-фактура полученный ОО00-000006 от 31.03.2018 12:00:06 Записать и закрыть С Обновить Еще - ? Ручная корректировка (разрешает редактирование движений документа) 👫 Бухгалтерский и налоговый учет (1) 🕱 Журнал учета счетов-фактур (1) 🗷 НДС Покупки (1) 🧧 НДС предъявленный (1) Еще + Сумма без НДС НДС Дата события Событие N Вид движения Счет-фактура Вид ценности Ставка НДС Счет учета НДС Поставщик 1 Расход Поступление... Прочие работы и услуги 18% 19.04 ПАО "Московская. 47 000,00 8 460,00 31.03.2018 ... Предъявлен НДС Поставщиком

Рис. 17

В регистр накопления "НДС Покупки" вносится запись с событием "Предъявлен НДС к вычету" для регистрации счетафактуры в книге покупок (рис. 18).

| Рис. 1 |
|--------|
|--------|

|          | ← 🖃 ☆ Движения документа: Счет-фактура полученный ОО00-000006 от 31.03.2018 12:00:06 ×                      |              |                        |            |                |                         |              |               |          |                   |  |  |  |  |
|----------|----------------------------------------------------------------------------------------------------|--------------|------------------------|------------|----------------|-------------------------|--------------|---------------|----------|-------------------|--|--|--|--|
| Записат  | Записать и закрыть С Обновить                                                                               |              |                        |            |                |                         |              |               |          |                   |  |  |  |  |
| 🗌 Ручная | Ручная корректировка (разрешает редактирование движений документа)                                          |              |                        |            |                |                         |              |               |          |                   |  |  |  |  |
| Ат Бухга | Ас, Бухгалтерский и налоговый учег (1) 🗷 Журнал учета счетов-фактур (1) 🖲 НДС Покулюи (1) 💽 НДС Покулюи (1) |              |                        |            |                |                         |              |               |          |                   |  |  |  |  |
|          |                                                                                                    |              |                        | L          |                |                         |              |               |          | Еще -             |  |  |  |  |
| N        | Поставщик                                                                                                   | Счет-фактура | Вид ценности           | Ставка НДС | Счет учета НДС | Событие                 | Дата события | Сумма без НДС | ндс      | Код вида операции |  |  |  |  |
| • 1      | ПАО "Московская                                                                                             | Поступление  | Прочие работы и услуги | 18%        | 19.04          | Предъявлен НДС к вычету | 31.03.2018   | 47 000,00     | 8 460,00 | 01                |  |  |  |  |
|          |                                                                                                    |              |                        |            |                |                         |              |               |          | •                 |  |  |  |  |

На основании записи регистра "НДС Покупки" заполняется книга покупок за 1 квартал 2018 года (рис. 19).

| +                         | ← → ☆ Книга покупок за 1 квартал 2018 г. ×                                                                                                    |                                           |                                              |                                                         |                                                       |                                                    |                                                               |                                                  |                          |                                                              |                                                                   |                                        |                            |                                                                                               |                                                                                                    |
|---------------------------|----------------------------------------------------------------------------------------------------|-------------------------------------------|----------------------------------------------|---------------------------------------------------------|-------------------------------------------------------|----------------------------------------------------|---------------------------------------------------------------|--------------------------------------------------|--------------------------|--------------------------------------------------------------|-------------------------------------------------------------------|----------------------------------------|----------------------------|-----------------------------------------------------------------------------------------------|----------------------------------------------------------------------------------------------------|
| Пери                      | lериод: 01.01.2018 🗎 – 31.03.2018 🗎 Одежда и обувь ООО → В                                                                                                    |                                           |                                              |                                                         |                                                       |                                                    |                                                               |                                                  |                          |                                                              |                                                                   |                                        |                            |                                                                                               |                                                                                                    |
| Сф                        | Сформировать Показать настройки Печать $\Sigma$ 0,00 Еще -                                                                                                    |                                           |                                              |                                                         |                                                       |                                                    |                                                               |                                                  |                          |                                                              |                                                                   |                                        |                            |                                                                                               |                                                                                                    |
|                           | Прилованее № 4 с постъклатение Правительства Ресолбской Федерацие от 92 декабря 2011 г. № 1107<br>(в радакцие постъклатение Правительства Россибской Федерацие от 19 августа 2017 г. № 1901)<br>КНИГА ПОКУПОК |                                           |                                              |                                                         |                                                       |                                                    |                                                               |                                                  |                          |                                                              |                                                                   |                                        |                            |                                                                                               |                                                                                                    |
| Покупа<br>Идент<br>Покупа | ркупатель: ООО "Одежда и обувь"<br>дентификационный момер и код причины постановки на учет налоголлательщика-покупателя: 7729163630/772901001<br>хкупка за период с 01.01.2018 по 31.03.2018                  |                                           |                                              |                                                         |                                                       |                                                    |                                                               |                                                  |                          |                                                              |                                                                   |                                        |                            |                                                                                               |                                                                                                    |
| N2<br>n/n                 | Код<br>вида<br>опера-                                                                                                    | Номер и дата<br>счета-фактуры<br>продавца | Номер и дата<br>исправления<br>счета-фактуры | Номер и дата<br>корректировоч-<br>ного<br>счета-фактуры | Номер и дата<br>исправления<br>корректировоч-<br>ного | Номер и дата<br>документа,<br>подтвержда-<br>ющего | Номер и дата<br>документа,<br>подтвержда-<br>(работ, услуг/), | Наименование продавца                            | ИНН/КПП<br>продавца      | Сведения о<br>(комиссион<br>экспедито<br>выполняющ<br>застро | посреднике<br>ере, агенте,<br>ере, лице,<br>ем функции<br>и́щика) | Регистрационный<br>номер<br>таможенной | Наиме-<br>нование<br>и код | Стоимость<br>покупок по<br>счету-фактуре,<br>разница стои-<br>мости по корре-<br>ктировочному | Сумма НДС по<br>счету-фактуре,<br>разница суммы<br>НДС по корре-<br>ктировочному<br>счету-фактуре, |
|                           | ции                                                                                                    |                                           | продавца                                     | продавца                                                | продавца                                              | уплату налога                                      | твенных прав                                                  |                                                  |                          | наименование<br>посредника                                   | ИНН/КПП<br>посредника                                             | декларации                             | валюты                     | (включая НДС)<br>в валюте<br>счета-фактуры                                                    | принимаемая к<br>вычету в рублях<br>и копейках                                                     |
| 1                         | 2                                                                                                    | 3                                         | 4                                            | 5                                                       | 6                                                     | 7                                                  | 8                                                             | 9                                                | 10                       | 11                                                           | 12                                                                | 13                                     | 14                         | 15                                                                                            | 16                                                                                                 |
| 1                         | 01                                                                                                    | 185 or 31.03.2018                         |                                              |                                                         |                                                       |                                                    | 31.03.2018                                                    | ПАО "Московская<br>городская телефонная<br>сеть" | 7700016640/<br>770501001 |                                                              |                                                                   |                                        |                            | 55 460,00                                                                                     | 8 460,00                                                                                           |
|                           |                                                                                                    |                                           |                                              |                                                         |                                                       |                                                    |                                                               |                                                  |                          |                                                              |                                                                   |                                        |                            | Bcero                                                                                         | 8 460,00                                                                                           |
| Рукови<br>или ин<br>Индие | Руховодитель организации<br>или иное уполномоченное лицо <u>Денисова А. В.</u><br>Индивидуальный предприниматель                                                                                              |                                           |                                              |                                                         |                                                       |                                                    |                                                               |                                                  |                          |                                                              |                                                                   |                                        |                            |                                                                                               |                                                                                                    |
| Рекви                     | ини имо уполномсчение лицо<br>Реквизиты свидетельства о государственной регистрации индивидуального предпринимателя                                                                                           |                                           |                                              |                                                         |                                                       |                                                    |                                                               |                                                  |                          |                                                              |                                                                   |                                        |                            |                                                                                               |                                                                                                    |
|                           |                                                                                                    |                                           |                                              |                                                         |                                                       |                                                    |                                                               |                                                  |                          |                                                              |                                                                   |                                        |                            |                                                                                               | •                                                                                                  |

Сумма входного НДС по услуге связи будет отражена по строке 120 раздела 3, а также в разделе 8 налоговой декларации по НДС за 1 квартал 2018 года (рис. 20).

| ← →              |                                                                                                    | Пекл  | ana           | PNIN        | по НЛС за                     | 1 квартал 2                                  | 018 г. (Оле                            | жла и обув                                            | 5 000) *                                  |                                                        |                               | ×         |                                                |                                                     |                                        |                            |                                                                    |                                                                  |   |
|------------------|----------------------------------------------------------------------------------------------------|-------|---------------|-------------|-------------------------------|----------------------------------------------|----------------------------------------|-------------------------------------------------------|-------------------------------------------|--------------------------------------------------------|-------------------------------|-----------|------------------------------------------------|-----------------------------------------------------|----------------------------------------|----------------------------|--------------------------------------------------------------------|------------------------------------------------------------------|---|
|                  | ,                                                                                                    | 4010  | apo           |             | попдоза                       |                                              |                                        | ланооуы                                               |                                           |                                                        |                               | _         |                                                |                                                     |                                        |                            |                                                                    |                                                                  |   |
| Записать         | 3a                                                                                                    | полни | ть            | Pa          | сшифровать                    | Проверка +                                   | Печать                                 | Отправить                                             | Выгрузить                                 | Загрузить                                              | 🖉 Еще -                       | ?         |                                                |                                                     |                                        |                            |                                                                    |                                                                  |   |
| <u>В работе</u>  |                                                                                                    |       |               |             |                               |                                              |                                        |                                                       |                                           |                                                        |                               |           |                                                |                                                     |                                        |                            |                                                                    |                                                                  |   |
| Нет ошибок,      | шибок, препятствующих отправке декларации. Обнаружена <u>1 ошибка</u> проверки контрагентов сереисом ФНС.                                                                                     |       |               |             |                               |                                              |                                        |                                                       |                                           |                                                        |                               |           |                                                |                                                     |                                        |                            |                                                                    |                                                                  |   |
| Титульны<br>лист | Turynchiskal<br>nacr     11. Oślujar cymna Hanora, juciucnełniar c     118     -       syletowa Boczrałosznewiska: cymna Hanora (cymna<br>serwiwi trajdat 6 cróp ok 01-0.08, 105 - 115)     - |       |               |             |                               |                                              |                                        |                                                       |                                           |                                                        |                               |           |                                                |                                                     |                                        |                            |                                                                    |                                                                  |   |
| Раздел           | дел 1 Величин графы 5 строк 010 - 080, 105 - 115)<br>Налоговые вычетты Код Сулима налога е рублях                                                                                             |       |               |             |                               |                                              |                                        |                                                       |                                           |                                                        |                               |           |                                                |                                                     |                                        |                            |                                                                    |                                                                  |   |
| Раздел           | a3 1 2 3                                                                                                    |       |               |             |                               |                                              |                                        |                                                       |                                           |                                                        |                               |           |                                                |                                                     |                                        |                            |                                                                    |                                                                  |   |
| ⊕ Раздел         | ля 8 12. Сумма налога, предъявленная налогоплательщику при приобретении 120 <b>8460</b>                                                                                                    |       |               |             |                               |                                              |                                        |                                                       |                                           |                                                        |                               |           |                                                |                                                     |                                        |                            |                                                                    |                                                                  |   |
| Раздел           | 9 товаров (работ, услуг), имущественных прав на территории Российской<br>Федерации, подлежащая вычету в соответствии с пунктами 2, 4, 13 статьи 171                                           |       |               |             |                               |                                              |                                        |                                                       |                                           |                                                        |                               |           |                                                |                                                     |                                        |                            |                                                                    |                                                                  |   |
|                  | Налогового кодекса Российской Федерации, а также кумма налога, подлежащая<br>вычету в соответствии с пунктом 5 статьи 171 Налогового кодекса Российской<br>Фелералист                         |       |               |             |                               |                                              |                                        |                                                       |                                           |                                                        |                               |           |                                                |                                                     |                                        |                            |                                                                    |                                                                  |   |
|                  | в                                                                                                    | том ч | ации<br>исле: |             |                               |                                              |                                        |                                                       |                                           |                                                        |                               |           |                                                |                                                     |                                        |                            |                                                                    |                                                                  |   |
|                  |                                                                                                    | пред  | цъявл         | енная       | подрядными орг                | анизациями (зас                              | гройщиками, техн                       | ническими 12                                          | 5                                         | -                                                      |                               |           |                                                |                                                     |                                        |                            |                                                                    |                                                                  |   |
|                  |                                                                                                    | стро  | итель         | ства        | выполненным р                 |                                              | едений капиталь                        | HOID                                                  |                                           |                                                        |                               | 1         |                                                |                                                     |                                        |                            |                                                                    |                                                                  |   |
| Титуль           | ьный лис                                                                                                    | Pa    | анее і        | предст      | гавленные свед                | ения: 💿 Неакту                               | альны 🔘 Акту                           | альны                                                 |                                           |                                                        |                               |           |                                                |                                                     |                                        |                            |                                                                    |                                                                  |   |
| Разде            | ел 1                                                                                                    | P     | азде          | эл 8:       | сведения из                   | книги покупо                                 | ¢                                      |                                                       |                                           |                                                        |                               |           |                                                |                                                     |                                        |                            |                                                                    |                                                                  | ^ |
| Разде            | ел 3                                                                                                    | C     | умма          | налога      | всего по книге поку           | пок в рублях и коп                           | ейках 19                               | 0                                                     | 8 460,00                                  |                                                        |                               |           |                                                |                                                     |                                        |                            |                                                                    |                                                                  | L |
| • Разде          | ел 8                                                                                                    |       |               |             |                               |                                              |                                        |                                                       |                                           |                                                        |                               |           | Сведения о                                     | посреднике                                          |                                        |                            | Стоимость покупок по                                               | Сунна НДС по                                                     | L |
| Разде            | ел 9                                                                                                    |       | N2            | Код<br>вида | Номер и дата<br>счета-фактуры | Номер и дата<br>исправления<br>счета-фактуры | Номер и дата<br>корректировоч-<br>ного | Номер и дата<br>исправления<br>корректировоч-<br>ного | Номер и дата<br>документа,<br>подтвержда- | Дата<br>принятия на<br>учет товаров<br>(работ, услуг). | Наименование продавца         | ИНН/КПП   | (кошиссион<br>экспедите<br>выполняюц<br>застро | ере, агенте,<br>эре, лице,<br>цем функции<br>йщика) | Регистрационный<br>номер<br>таможенной | Наиме-<br>нование<br>и код | счету-фактуре,<br>разница стои-<br>мости по корре-<br>ктировочному | счету-фактуре,<br>разница сулмы<br>НДС по корре-<br>ктировочному |   |
|                  |                                                                                                    |       |               | ции         | продавца                      | продавца                                     | счета-фактуры<br>продавца              | счета-фактуры<br>продавца                             | ющего<br>уплату налога                    | ишущес-<br>твенных прав                                |                               |           | наименование<br>посредника                     | ИНН/КПП<br>посредника                               | декларации                             | валюты                     | счету-фактуре<br>(включая НДС)<br>в валюте<br>счета-фактуры        | очету-фактуре,<br>принишаешая к<br>вычету в рублях<br>и копейках |   |
|                  |                                                                                                    | 18    | 005           | 010         | 020;030<br>185 or 31 03 2018  | 040;050                                      | 060;070                                | 080;090                                               | 100;110                                   | 120<br>31.03.2018                                      | ПАО "Московская               | 130       |                                                | 140                                                 | 150                                    | 160                        | 170                                                                | 180                                                              |   |
|                  |                                                                                                    |       |               |             |                               |                                              |                                        |                                                       |                                           | 01.00.2010                                             | городская телефонная<br>сеть" | 770501001 |                                                |                                                     |                                        |                            | 55 400,00                                                          | 0 400,00                                                         |   |
|                  |                                                                                                    |       | _             |             |                               |                                              |                                        |                                                       |                                           |                                                        |                               |           |                                                |                                                     |                                        |                            |                                                                    |                                                                  | * |
| Комментари       | й:                                                                                                    |       |               |             |                               |                                              |                                        |                                                       |                                           |                                                        |                               |           |                                                |                                                     |                                        |                            |                                                                    |                                                                  |   |
| <u> </u>         |                                                                                                    |       |               |             |                               |                                              |                                        |                                                       |                                           |                                                        |                               |           |                                                |                                                     |                                        |                            |                                                                    |                                                                  | _ |

Рис. 20

<<-вернуться в начало

### 4. Формирование записей книги покупок

Заявление в 3 квартале 2018 года налогового вычета входного НДС по приобретенным в 1 квартале 2018 года ноутбуку и швейным изделиям (операции: 4.1 "Заявление налогового вычета по ранее приобретенным товарам в 3 квартале 2018 года"; 4.2 "Заявление налогового вычета по приобретенному ОС во 2 квартале 2018 года") производится с помощью регламентного документа "Формирование записей книги покупок", который создается по одноименной команде **Создать** (раздел **Операции -** подраздел **Закрытие периода -** гиперссылка **Регламентные операции НДС**) (рис. 21). Данные для книги покупок о суммах налога, предъявляемых к вычету, отражаются на закладке "Приобретенные ценности".

Для заполнения документа по данным учетной системы целесообразно использовать команду Заполнить.

При выполнении команды **Заполнить** в документ "Формирование записей книги покупок" будут автоматически включены:

- все поступления текущего налогового периода, по которым счета-фактуры получены к моменту формирования документа учетной системы. Безусловно, в документе будут отражены только те поступления, по которым входной НДС к вычету ранее не предъявлялся (например, с помощью флажка в поле "Отразить вычет НДС в книге покупок датой получения" документа "Счет-фактура полученный" или при предыдущем формировании записей книги покупок за текущий период);
- все поступления предыдущих налоговых периодов, по которым имеются в наличии счета-фактуры, и по которым ранее входной НДС не был предъявлен к налоговому вычету в соответствии с абз. 1 п. 1.1 ст. 172 НК РФ.

Сведения о приобретенных товарах (работах, услугах), имущественных правах, по которым вычет заявляться не будет, следует удалить из автоматически сформированного списка.

Поскольку организация приняла решение отразить в текущем 3 квартале 2018 года вычет входного НДС в отношении приобретенных в 1 квартале 2018 года швейных изделий (рис. 6), то для данного вида поступления в соответствующей строке флажок в графе "Запись доп. листа" и дата в графе "Корректируемый период" не проставляются.

Так как организация в текущем 3 квартале 2018 года приняла решение отразить отложенный налоговый вычет входного НДС по ноутбуку, приобретенному в 1 квартале 2018 года (рис. 1), во 2 квартале 2018 года, представив уточненную налоговую декларацию по НДС за 2 квартал 2018 года, то для данного приобретения в соответствующей строке необходимо проставить флажок в графе "Запись доп. листа", а в графе "Корректируемый период " установить любую дату, относящуюся ко 2 кварталу 2018 года, например, 30.06.2018.

| +     | ← → ☆ Формирование записей книги покупок ОО00-000001 от 30.09.2018 12:00:01 * × |                          |                               |                      |              |              |            |       |           |          |                   |                       |  |
|-------|---------------------------------------------------------------------------------|--------------------------|-------------------------------|----------------------|--------------|--------------|------------|-------|-----------|----------|-------------------|-----------------------|--|
| Про   | вести                                                                           | и и закрыть Записат      | ы Провести 🥂 🔃                | Заполнить документ   |              |              |            |       |           |          |                   | Еще - ?               |  |
| Номер |                                                                                 | OO00-000001 or:          | 30.09.2018 12:00:01           | Организация: Одежда  | и обувь ООО  |              | · 69       |       |           |          |                   |                       |  |
| Выче  | ты ң                                                                            | дс                       |                               |                      |              |              |            |       |           |          |                   |                       |  |
| Прио  | брете                                                                           | енные ценности (2) Получ | ченные авансы Налоговый агент | Уменьшение стоимости | и реализации |              |            |       |           |          |                   |                       |  |
| До    | бавит                                                                           | rь 🛧 🕹 3and              | типть                         |                      |              |              |            |       |           |          |                   | Еще -                 |  |
| N     |                                                                                 | Поставщик                | Документ приобретения         | Дата получения СФ    | Вид ценности | Код операции | Сумма      | % НДС | ндс       | Счет НДС | Запись доп. листа | Корректируемый период |  |
|       | 1                                                                               | ООО "Дельта"             | Поступление (акт, накладн     | 26.02.2018           | OC           | 01           | 65 000,00  | 18%   | 11 700,00 | 19.01    |                   | 30.06.2018            |  |
|       | 2                                                                               | ООО "Торговый дом"       | Поступление (акт, накладн     | 20.03.2018           | Товары       | 01           | 180 000,00 | 18%   | 32 400,00 | 19.03    |                   |                       |  |
|       |                                                                                 |                          |                               |                      |              |              |            |       |           |          |                   |                       |  |
|       |                                                                                 |                          |                               |                      |              |              | 245 000,00 |       | 44 100,00 |          |                   |                       |  |
| < 4   |                                                                                 |                          |                               |                      |              |              |            |       |           |          |                   | •                     |  |
|       |                                                                                 |                          |                               |                      |              |              |            |       |           |          | Bcero HДC:        | 44 100,00             |  |
| Комме | нтари                                                                           | й:                       |                               | Ответственный:       |              |              | * 0        |       |           |          |                   |                       |  |

Рис. 21

После проведения документа формируются бухгалтерские проводки (рис. 22):

- по дебету счета 68.02 и кредиту счета 19.01 на сумму НДС, заявленную к вычету по приобретенному ОС (ноутбуку);
- по дебету счета 68.02 и кредиту счета 19.03 на сумму НДС, заявленную к вычету по приобретенным товарам.

| 🗲 🔿 ☆ Движения документа: Формирование записей книги покупок ОО00-000001 от 30.09.2018 12:00:01 |   |             |            |         |                        |                  |                  |         |        |          |          |  |  |
|-------------------------------------------------------------------------------------------------|---|-------------|------------|---------|------------------------|------------------|------------------|---------|--------|----------|----------|--|--|
| Записать и закрыть С Обновить Еще - 2                                                           |   |             |            |         |                        |                  |                  |         |        |          |          |  |  |
| ] Ручная корректировка (разрешает редактирование движений документа)                            |   |             |            |         |                        |                  |                  |         |        |          |          |  |  |
| 🚓 Бухгалтерский и налоговый учет (2) 📧 НДС Покупки (2) 📧 НДС предъявленный (2)                  |   |             |            |         |                        |                  |                  |         |        |          |          |  |  |
|                                                                                                 |   |             |            |         |                        |                  |                  |         |        |          |          |  |  |
| Дата                                                                                            |   | Дебет       |            |         | Кредит                 |                  |                  | Сумма   |        | Сумма Дт | Сумма Кт |  |  |
| 30.09.2018                                                                                      |   | 68.02       |            |         | 19.01                  |                  |                  | 11 700, | 00 НУ: |          |          |  |  |
|                                                                                                 | 1 | Налог (взно | осы): начи | слено / | ООО "Дельта"           |                  |                  | ндс     | ΠP:    |          |          |  |  |
|                                                                                                 |   | уплачено    |            |         | Поступление (акт, накл | адная) ОО00-0000 | 02 от 26.02.2018 |         | BP:    |          |          |  |  |
|                                                                                                 |   |             |            |         | <>                     |                  |                  |         |        |          |          |  |  |
| 30.09.2018                                                                                      |   | 68.02       |            |         | 19.03                  |                  |                  | 32 400, | 0 НУ:  |          |          |  |  |
|                                                                                                 | 2 | Налог (взно | осы): начи | слено / | ООО "Торговый дом"     |                  |                  | ндс     | ПР:    |          |          |  |  |
|                                                                                                 |   | уплачено    |            |         | Поступление (акт, накл | адная) ОО00-0000 | 03 от 20.03.2018 |         | BP:    |          |          |  |  |
|                                                                                                 |   |             |            |         | <>                     |                  |                  |         |        |          |          |  |  |
| -                                                                                               |   |             |            |         |                        |                  |                  |         |        |          |          |  |  |
|                                                                                                 |   |             |            |         |                        |                  |                  |         |        |          |          |  |  |

В регистр накопления "НДС предъявленный" вносятся записи с видом движения "Расход" (рис. 23).

|   | 🗲 🔿 📩 Движения документа: Формирование записей книги покупок ОО00-000001 от 30.09.2018 12:00:01 🛛 ×                                                                                        |   |                                                                            |             |           |                       |       |                    |            |           |            |                         |  |  |
|---|----------------------------------------------------------------------------------------------------|---|----------------------------------------------------------------------------|-------------|-----------|-----------------------|-------|--------------------|------------|-----------|------------|-------------------------|--|--|
|   | Записать и закрыть         С Обновить         Еще ▼         ?           Ручная корректировка (разрешает редактирование движений документа)         С         С обновить         С обновить |   |                                                                            |             |           |                       |       |                    |            |           |            |                         |  |  |
| 4 | А <sup>т</sup> <sub>кт</sub> Бухгалтерский и налоговый учет (2)                                                                                                    |   |                                                                            |             |           |                       |       |                    |            |           |            |                         |  |  |
|   | Ν                                                                                                    |   | Вид движения Счет-фактура Вид ценности Ставка НДС Счет учета НДС Поставщик |             | Поставщик | Сумма без НДС НДС Дат |       | Дата события       | Событие    |           |            |                         |  |  |
|   | -                                                                                                    | 1 | Расход                                                                     | Поступление | OC        | 18%                   | 19.01 | ООО "Дельта"       | 65 000,00  | 11 700,00 | 30.09.2018 | Предъявлен НДС к вычету |  |  |
|   | -                                                                                                    | 2 | Расход                                                                     | Поступление | Товары    | 18%                   | 19.03 | ООО "Торговый дом" | 180 000,00 | 32 400,00 | 30.09.2018 | Предъявлен НДС к вычету |  |  |
|   |                                                                                                    | _ |                                                                            |             |           |                       |       |                    |            |           |            |                         |  |  |

Рис. 23

В регистр накопления "НДС Покупки" (рис. 24) вносятся записи с событием "Предъявлен НДС к вычету" для регистрации:

- счета-фактуры № 59 от 26.02.2018 в дополнительном листе книги покупок за 2 квартал 2018 года;
- счета-фактуры № 85 от 20.03.2018 в книге покупок за 3 квартал 2018 года.

#### Рис. 24

| • | 🗲 🔿 🏫 Движения документа: Формирование записей книги покупок ОО00-000001 от 30.09.2018 12:00:01 🛛 × |                    |              |              |            |                |                         |              |                              |                       |               |           |                   |  |  |
|---|----------------------------------------------------------------------------------------------------|--------------------|--------------|--------------|------------|----------------|-------------------------|--------------|------------------------------|-----------------------|---------------|-----------|-------------------|--|--|
|   | Записать и закрыть С Обновить                                                                       |                    |              |              |            |                |                         |              |                              |                       |               |           |                   |  |  |
|   | Ручная корректировка (разрешает редактирование движений документа)                                  |                    |              |              |            |                |                         |              |                              |                       |               |           |                   |  |  |
| 4 | <sup>4</sup> .с. Бухгалтерский и налоговый учет (2) II НДС Покупки (2) II НДС Покупки (2)           |                    |              |              |            |                |                         |              |                              |                       |               |           |                   |  |  |
|   |                                                                                                    |                    |              |              |            |                |                         |              |                              |                       |               |           | Еще -             |  |  |
|   | Ν                                                                                                   | Поставщик          | Счет-фактура | Вид ценности | Ставка НДС | Счет учета ҢДС | Событие                 | Дата события | Запись дополнительного листа | Корректируемый период | Сумма без НДС | ндс       | Код вида операции |  |  |
|   | • 1                                                                                                 | ООО "Дельта"       | Поступление  | 00           | 18%        | 19.01          | Предъявлен НДС к вычету | 30.09.2018   | Да                           | 30.06.2018            | 65 000,00     | 11 700,00 | 01                |  |  |
|   | • 2                                                                                                 | ООО "Торговый дом" | Поступление  | Товары       | 18%        | 19.03          | Предъявлен НДС к вычету | 30.09.2018   | Нет                          |                       | 180 000,00    | 32 400,00 | 01                |  |  |
|   |                                                                                                    |                    |              |              |            |                |                         |              |                              |                       |               |           |                   |  |  |
|   |                                                                                                    |                    |              |              |            |                |                         |              |                              |                       |               |           | •                 |  |  |

На основании записи регистра "НДС Покупки" заполняется книга покупок за текущий налоговый период - за 3 квартал 2018 года (рис. 25) и дополнительный лист книги покупок за предыдущий налоговый период - за 2 квартал 2018 года (рис. 26).

| +                                                  | ->                                                                                                    | 🔬 Книга                            | покупок за                                   | 3 квартал 2                            | 2018 г.                                               |                                           |                                                        |                       |                                                                                                    |                            |                                                                   |                                                              |        |                                                                                               |                                                                                                   |
|----------------------------------------------------|----------------------------------------------------------------------------------------------------|------------------------------------|----------------------------------------------|----------------------------------------|-------------------------------------------------------|-------------------------------------------|--------------------------------------------------------|-----------------------|----------------------------------------------------------------------------------------------------|----------------------------|-------------------------------------------------------------------|--------------------------------------------------------------|--------|-----------------------------------------------------------------------------------------------|---------------------------------------------------------------------------------------------------|
|                                                    |                                                                                                    | ~                                  |                                              |                                        |                                                       |                                           |                                                        |                       |                                                                                                    |                            |                                                                   |                                                              |        |                                                                                               |                                                                                                   |
| Пери                                               | од: 01.                                                                                                    | 07.2018                            | - 30.09.2018                                 | 3 🗎                                    | Одежда и обу                                          | вь ООО                                    |                                                        | - C                   |                                                                                                    |                            |                                                                   |                                                              |        |                                                                                               |                                                                                                   |
| Сформировать Показать настройки Печать 20,00 Еще - |                                                                                                    |                                    |                                              |                                        |                                                       |                                           |                                                        |                       |                                                                                                    |                            |                                                                   |                                                              |        |                                                                                               |                                                                                                   |
|                                                    |                                                                                                    |                                    |                                              |                                        |                                                       |                                           |                                                        |                       |                                                                                                    |                            |                                                                   |                                                              |        |                                                                                               |                                                                                                   |
|                                                    | (предпаря постояние на предпаряти на егорогали и на егорогали и на |                                    |                                              |                                        |                                                       |                                           |                                                        |                       |                                                                                                    |                            |                                                                   |                                                              |        |                                                                                               |                                                                                                   |
| Покупа<br>Идент<br>Покупк                          | покупатель: ООО "Одежда и обувь"<br>Идентификационный комер и код причины постановки на учет налогоплательщика-покупателя: 7729163630/772901001<br>Покупка за период с 01.07.2018 по 30.09.2018                                                                                                    |                                    |                                              |                                        |                                                       |                                           |                                                        |                       |                                                                                                    |                            |                                                                   |                                                              |        |                                                                                               |                                                                                                   |
| Ne<br>n/n                                          | Код<br>вида<br>опера-                                                                                                    | Номер и дата<br>счета-фактуры      | Номер и дата<br>исправления<br>счета-фактуры | Номер и дата<br>корректировоч-<br>ного | Номер и дата<br>исправления<br>корректировоч-<br>ного | Номер и дата<br>документа,<br>подтвержда- | Дата<br>принятия на<br>учет товаров<br>(работ, услуг), | Наименование продавца | Сведения о посре,<br>(кошиссионере, аг<br>экспедиторе, ли<br>выполняющем фу<br>эдогройцика<br>экстройцика |                            | посреднике<br>:pe, агенте,<br>.pe, лице,<br>.ew функции<br>йщика) | ике<br>нте,<br>в, Регистрационный<br>щии номер<br>таможенной |        | Стоимость<br>покупок по<br>счету-фактуре,<br>разница стои-<br>мости по корре-<br>ктировочному | Сумма НДС по<br>счету-фактуре,<br>разница суммы<br>НДС по корре-<br>ктировочному<br>смоте фактиро |
|                                                    | ции                                                                                                    | продавца                           | продавца                                     | продавца                               | счета-фактуры<br>продавца                             | уплату налога                             | имущес-<br>твенных прав                                |                       |                                                                                                    | наименование<br>посредника | ИНН/КПП<br>посредника                                             | декларации                                                   | валюты | счету-фактуре<br>(включая НДС)<br>в валюте<br>счета-фактуры                                   | принимаемая к<br>вычету в рублях<br>и копейках                                                    |
| 1                                                  | 2                                                                                                    | 3                                  | 4                                            | 5                                      | 6                                                     | 7                                         | 8                                                      | 9                     | 10                                                                                                    | 11                         | 12                                                                | 13                                                           | 14     | 15                                                                                            | 16                                                                                                |
| 1                                                  | 01                                                                                                    | 73 от 20.03.2018                   |                                              |                                        |                                                       |                                           | 20.03.2018                                             | ООО "Торговый дом"    | 7701030616/<br>770101001                                                                                  |                            |                                                                   |                                                              |        | 212 400,00                                                                                    | 32 400,00                                                                                         |
|                                                    |                                                                                                    |                                    |                                              |                                        |                                                       |                                           |                                                        |                       |                                                                                                    |                            |                                                                   |                                                              |        | Bcero                                                                                         | 32 400,00                                                                                         |
| Руково<br>или ин                                   | одитель с<br>ое уполн                                                                                                    | рганизации<br>эмоченное лицо       |                                              |                                        | (подпись)                                             |                                           | Денисова А. В.                                         | (¢ ±0)                |                                                                                                    |                            |                                                                   |                                                              |        |                                                                                               |                                                                                                   |
| Индив<br>или ин                                    | идуальні<br>ое уполн                                                                                                    | ий предпринимате<br>омоченное лицо | ль                                           |                                        |                                                       |                                           |                                                        |                       |                                                                                                    |                            |                                                                   |                                                              |        |                                                                                               |                                                                                                   |
| Реквиз                                             | иты сви,                                                                                                    | цетельства о госу,                 | царственной регис                            | трации индивидуал                      | (подпись)<br>тьного предпринима                       | ателя                                     |                                                        | (Ф.H.O)               |                                                                                                    |                            |                                                                   |                                                              | _      |                                                                                               |                                                                                                   |
| -                                                  |                                                                                                    |                                    |                                              |                                        |                                                       |                                           |                                                        |                       |                                                                                                    |                            |                                                                   |                                                              |        |                                                                                               |                                                                                                   |

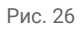

| Териод. 01.04.2018 🗂 – 30.06.2018 🗐 📖 Одежда и обувь ООО 🔹 🕫 |                                             |                                                                                   |                                                    |                                        |                                                       |                                                                     |                                                                                   |                       |                     |                                                                                                    |                       |                                                       |                                   |                                                                                               |                                                                                  |
|--------------------------------------------------------------|---------------------------------------------|-----------------------------------------------------------------------------------|----------------------------------------------------|----------------------------------------|-------------------------------------------------------|---------------------------------------------------------------------|-----------------------------------------------------------------------------------|-----------------------|---------------------|----------------------------------------------------------------------------------------------------|-----------------------|-------------------------------------------------------|-----------------------------------|-----------------------------------------------------------------------------------------------|----------------------------------------------------------------------------------|
| Cф                                                           | ормиро                                      | вать Пок                                                                          | азать настройки                                    | Печать                                 |                                                       |                                                                     |                                                                                   |                       |                     |                                                                                                    |                       | Σ                                                     | (                                 | 0,00                                                                                          | Eu                                                                               |
|                                                              |                                             |                                                                                   |                                                    |                                        |                                                       | допол                                                               | ІНИТЕЛЬНЫ                                                                         | ій лист книги г       | юкупок              | Nº 1                                                                                                    | При                   | ложение № 4 к постановлени<br>(в редакции постановлен | ю Правительств<br>ния Правительст | а Российской Федерации от<br>за Российской Федерации с                                        | 26 декабря 2011 г. № 11<br>т 19 августа 2017 г. № 98                             |
| супа<br>јент<br>лого<br>пол                                  | тель: ОС<br>ификации<br>вый пер<br>иительны | ОО "Одежда и обуе<br>онный номер и код<br>иод, год 2 квартал<br>ий лист составлен | њ"<br>причины постанов<br>2018 г.<br>30.09.2018 г. | зки на учет налогоп                    | лательщика-покупа                                     | ителя: 7729163630/                                                  | 772901001                                                                         |                       |                     |                                                                                                    |                       |                                                       |                                   |                                                                                               |                                                                                  |
| Код<br>№ вида                                                | Код<br>вида<br>опера-                       | Номер и дата<br>счета-фактуры                                                     | Номер и дата<br>исправления<br>счета-фактуры       | Номер и дата<br>корректировоч-<br>ного | Номер и дата<br>исправления<br>корректировоч-<br>ного | Номер и дата<br>документа,<br>подтвержда-<br>ющего<br>уплату налога | Дата<br>принятия на<br>учет товаров<br>(работ, услуг),<br>инущес-<br>твенных прав | Наименование продавца | ИНН/КПП<br>продавца | Сведения о посреднике<br>(комиссионере, агенте,<br>экспедиторе, лице,<br>выполияющее функции<br>застройщика) |                       | Регистрационный<br>номер<br>таможенной                | Наише-<br>нование<br>и код        | Стоимость<br>покупок по<br>счету-фактуре,<br>разница стои-<br>мости по корре-<br>ктировочному | Сунма НДС по<br>счету-фактуре,<br>разница сумпы<br>НДС по корре-<br>ктировочному |
|                                                              | ции                                         | продавца                                                                          | продавца                                           | продавца                               | счета-фактуры<br>продавца                             |                                                                     |                                                                                   |                       |                     | наименование<br>посредника                                                                                   | ИНН/КПП<br>посредника | декларации                                            | валюты                            | счету-фактуре<br>(включая НДС)<br>в валюте<br>счета-фактуры                                   | счету-фактуре,<br>принимаемая к<br>вычету в рублях<br>и копейках                 |
|                                                              | 2                                           | 3                                                                                 | 4                                                  | 5                                      | 6                                                     | 7                                                                   | 8                                                                                 | 9                     | 10                  | 11                                                                                                    | 12                    | 13                                                    | 14                                | 15                                                                                            | 16                                                                               |
|                                                              |                                             |                                                                                   |                                                    |                                        |                                                       |                                                                     |                                                                                   |                       |                     |                                                                                                    |                       |                                                       |                                   | Итого                                                                                         |                                                                                  |
| 1                                                            | 01                                          | 59 OT 26.02.2018                                                                  |                                                    |                                        |                                                       |                                                                     | 26.02.2018                                                                        | 000 -дельта-          | 770701001           |                                                                                                    |                       |                                                       |                                   | 76 700,00                                                                                     | 11700,0                                                                          |
|                                                              |                                             |                                                                                   |                                                    |                                        | 1                                                     |                                                                     |                                                                                   |                       |                     |                                                                                                    |                       |                                                       |                                   | Bcero                                                                                         | 11 700,0                                                                         |
| воин                                                         | дитель о<br>ре уполн<br>идуальни            | организации<br>омоченное лицо<br>ый предпринимате                                 | ль                                                 |                                        | (подлись)                                             |                                                                     | Денисова А. В.                                                                    | (\$.#.\$)             |                     |                                                                                                    | _                     |                                                       |                                   |                                                                                               |                                                                                  |
| ин                                                           | ое уполн                                    | омоченное лицо                                                                    |                                                    |                                        | (подпись)                                             |                                                                     |                                                                                   | (Φ.#.0)               |                     |                                                                                                    | _                     |                                                       |                                   |                                                                                               |                                                                                  |

Сумма входного НДС по приобретенным товарам будет отражена по строке 120 раздела 3, а также в разделе 8 налоговой декларации по НДС за 3 квартал 2018 (рис. 27).

| ← →               | ⊢ → Декларация по НДС за 3 квартал 2018 г. (Одежда и обувь ООО) * ×                                                                                                    |                                                                                                    |                    |                               |                             |                                        |                                               |                                           |                                     |                       |           |                                               |                                                     |                          |        |                                                             |                                                                  |
|-------------------|----------------------------------------------------------------------------------------------------|----------------------------------------------------------------------------------------------------|--------------------|-------------------------------|-----------------------------|----------------------------------------|-----------------------------------------------|-------------------------------------------|-------------------------------------|-----------------------|-----------|-----------------------------------------------|-----------------------------------------------------|--------------------------|--------|-------------------------------------------------------------|------------------------------------------------------------------|
| Записать          | Запол                                                                                                    | нить                                                                                                    | Pa                 | сшифровать                    | Проверка 👻                  | Печать С                               | Отправить Е                                   | выгрузить                                 | Загрузить                           | Еще • ?               |           |                                               |                                                     |                          |        |                                                             |                                                                  |
| В работе          |                                                                                                    |                                                                                                    |                    |                               |                             |                                        |                                               |                                           |                                     |                       |           |                                               |                                                     |                          |        |                                                             |                                                                  |
| Нет ошибок, препя | ятствую                                                                                                    | ощих с                                                                                                    | отправк            | е декларации, и               | ошибок проверк              | и контрагентов с                       | сервисом ФНС.                                 |                                           |                                     |                       |           |                                               |                                                     |                          |        |                                                             |                                                                  |
| Титульный<br>лист | ульный Налогоевые вычеты Код Сумия налогае в рублях •<br>ст. ст. ст. ст. ст. ст. ст. ст. ст. ст.                                                                                                    |                                                                                                    |                    |                               |                             |                                        |                                               |                                           |                                     |                       |           |                                               |                                                     |                          |        |                                                             |                                                                  |
| Раздел 1          | Ξ.                                                                                                    | r         2         3           12. Сумма налога, предъявенная лотвеньщику при приобретении         120         32:400           товаров (работ, услу), маущественных прав на территории Российской         32:400           федрерации, подлежащая выкиту в соответствии с пунктами 2,4,13 статыи 171         32:400           вакити в соплетствии с пунктами 2,4,13 статыи 171         вакити в соплетствии с пунктами 2,4,13 статыи 171 |                    |                               |                             |                                        |                                               |                                           |                                     |                       |           |                                               |                                                     |                          |        |                                                             |                                                                  |
| Раздел 3          | T                                                                                                    |                                                                                                    |                    |                               |                             |                                        |                                               |                                           |                                     |                       |           |                                               |                                                     |                          |        |                                                             |                                                                  |
|                   | E E                                                                                                    |                                                                                                    |                    |                               |                             |                                        |                                               |                                           |                                     |                       |           |                                               |                                                     |                          |        |                                                             |                                                                  |
| Раздел 9          | Федерации в отклюте уписан от напознати солинали солинали солинали в поминали солинали соли |                                                                                                    |                    |                               |                             |                                        |                                               |                                           |                                     |                       |           |                                               |                                                     |                          |        |                                                             |                                                                  |
|                   |                                                                                                    |                                                                                                    |                    |                               |                             |                                        |                                               |                                           |                                     |                       |           |                                               |                                                     |                          |        |                                                             |                                                                  |
|                   |                                                                                                    | заказ<br>строи                                                                                                    | зчиками<br>тельств | і) по выполненны<br>за        | м работам при п             | роведении капита                       | ального                                       |                                           |                                     |                       |           |                                               |                                                     |                          |        |                                                             |                                                                  |
| Титульный л       | пист                                                                                                    | Ранее представленные сведения: 💿 Неактуальны 🔿 Актуальны                                                                                                    |                    |                               |                             |                                        |                                               |                                           |                                     |                       |           |                                               |                                                     |                          |        |                                                             |                                                                  |
| Раздел 1          |                                                                                                    | ~ / Раздел 8: сведения из книги покупок                                                                                                    |                    |                               |                             |                                        |                                               |                                           |                                     |                       |           |                                               |                                                     |                          |        |                                                             | A                                                                |
| Раздел 3          |                                                                                                    | Сумма напога всего по книге покупок в рублях и колейках 190 32 400,00                                                                                                    |                    |                               |                             |                                        |                                               |                                           |                                     |                       |           |                                               |                                                     |                          |        |                                                             | I                                                                |
| • Раздел 8        |                                                                                                    | -                                                                                                    |                    |                               |                             |                                        |                                               |                                           |                                     |                       |           | Сведения о                                    | Сведения о посреднике                               |                          |        | Стоимость                                                   | Сунна НДС по                                                     |
| Раздел 9          |                                                                                                    | Ne                                                                                                    | Код<br>вида        | Номер и дата<br>счета-фактуры | Номер и дата<br>исправления | Номер и дата<br>корректировоч-<br>ного | Номер и дата<br>исправления<br>корректировоч- | Номер и дата<br>документа,<br>подтвержда- | Дата<br>принятия на<br>учет товаров | Наишенование продавца | инн/кпп   | (кошиссион<br>экспедит<br>выполняют<br>застро | ере, агенте,<br>оре, лице,<br>дем функции<br>йщика) | Регистрационный<br>номер | Наиме- | счету-фактуре,<br>разница стои-<br>мости по корре-          | счету-фактуре,<br>разница сулмы<br>НДС по корре-<br>ктировочному |
|                   |                                                                                                    |                                                                                                    | ции                | продавца                      | продавца                    | очета-фактуры<br>продавца              | счета-фактуры<br>продавца                     | ющего<br>уплату налога                    | имущес-<br>твенных прав             |                       | mpodanda  | наименование<br>посредника                    | ИНН/КПП<br>посредника                               | декларации               | валюты | счету-фактуре<br>(включая НДС)<br>в валюте<br>счета-фактуры | счету-фактуре,<br>принимаемая к<br>вычету в рублях<br>и копейках |
|                   |                                                                                                    | 005                                                                                                    | 010                | 020;030                       | 040;050                     | 060;070                                | 080;090                                       | 100;110                                   | 120                                 | 000 "Topromuli cou"   | 130       |                                               | 140                                                 | 150                      | 160    | 170                                                         | 180                                                              |
|                   |                                                                                                    |                                                                                                    |                    | 13 01 20.03.2018              |                             |                                        |                                               |                                           | 20.03.2010                          | ооо торговый дом      | 770101001 |                                               |                                                     |                          |        | 212 400,00                                                  | 52 400,00                                                        |
|                   |                                                                                                    | <                                                                                                    |                    |                               |                             |                                        |                                               |                                           |                                     |                       |           |                                               |                                                     |                          |        |                                                             | •                                                                |
| Комментарий:      |                                                                                                    |                                                                                                    |                    |                               |                             |                                        |                                               |                                           |                                     |                       |           |                                               |                                                     |                          |        |                                                             |                                                                  |
|                   |                                                                                                    |                                                                                                    |                    |                               |                             |                                        |                                               |                                           |                                     |                       |           |                                               |                                                     |                          |        |                                                             |                                                                  |

Сумма входного НДС по приобретенному ОС (ноутбуку) будет отражена по строке 120 раздела 3, а также в приложении 1 к разделу 8 уточненной налоговой декларации по НДС за 2 квартал 2018 (рис. 28).

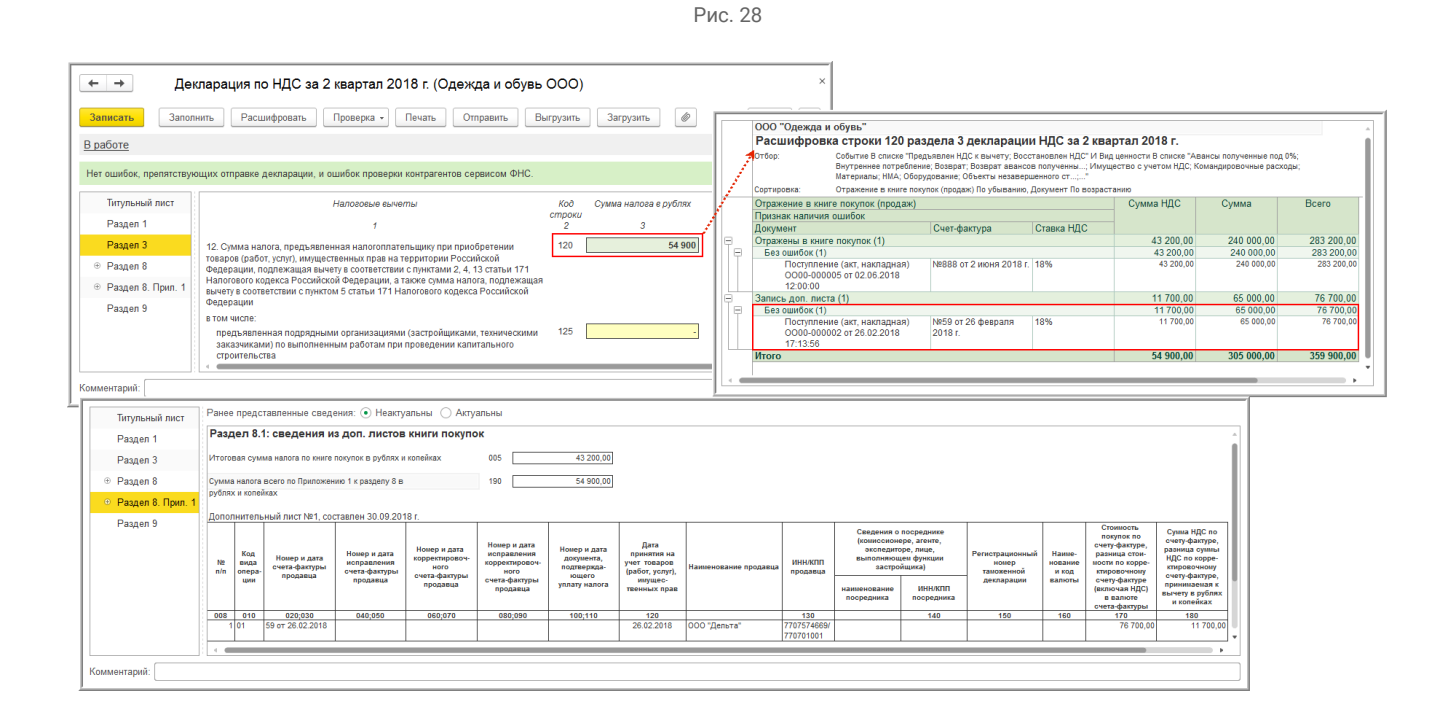

<<-вернуться в начало